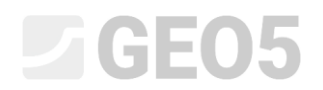

Updated: 05/2021

# Izrada korisničkih predložaka

| Program:  | Stratigrafija – Izvještaji |
|-----------|----------------------------|
| Datoteka: | Demo_manual_44.gsg         |

Svaka država ili tvrtka ima svoje zahtjeve izgleda izvještaja terenskih ispirivanja. Program Stratigrafija dopušta definiranje bilo kojih podataka i protokola unutar seta predložaka. Cilj ovog inženjerskog priručnika je pokazati kako možete izraditi ove predloške i kako ih urediti.

## Zadatak

Promijenite set predložaka "EN-Standard" za bušotine tako da:

- Slojevi sadrže tekstualne podatke "My Drillability"
- Bilješke se ne unose u individualni sloj, već za cijelu bušotinu
- Sadrži nove vrste uzoraka za "Aggressivity" i "Rock strength Schmidt"

Koristite podatke iz prethodnoh inženjerskog priručnika – Demo\_manual\_42.gsg. Nazovite novi set predložaka EM 44 i spremite ga u Templates Administrator za buduće korištenje.

Zatim promijenite izlazni izvještaj kako bi se prilagodio novim podacima. Izlazni izvještaj seta predložaka "EN-Standard" za bušotine ima sljedeći izgled:

| Project                          |                                 | Apartmen                                     | t building                            | "Moonila                                        | htino'   | · - Geological s | urvey                                                                                                    |                                                              |                                   |                  |  |
|----------------------------------|---------------------------------|----------------------------------------------|---------------------------------------|-------------------------------------------------|----------|------------------|----------------------------------------------------------------------------------------------------|--------------------------------------------------------------|-----------------------------------|------------------|--|
| Project                          | ID:                             | AA_0014                                      | - 2019                                | Ann                                             | ex no    | .: A.10          | Drilling equipment:                                                                                                    | Hütte 202 TI                                                 | F                                 |                  |  |
| Locatio                          | n:                              | Prague 12                                    | 2                                     |                                                 |          |                  | Overall depth:                                                                                                    | 24,00 m                                                      | Borehole                          | position:        |  |
| Date st                          | art:                            | 22.11.201                                    | 7 Forema                              | an: Mr.                                         | Youn     | 9                | Ground water table:                                                                                                    |                                                              | Coordinate X:                     | 0,00             |  |
| Date ei                          | nd:                             | 23.11.201                                    | 7 Docume                              | nted: Mr.                                       | Sm ith   |                  | GWT bored: 15,80 m                                                                                                    |                                                              | Coordinate Y:                     | 0,00             |  |
| Scale:                           |                                 | one page                                     |                                       |                                                 |          |                  | GWT steady: 12,50 m                                                                                                    |                                                              | Coordinate Z:                     | 0,00 m           |  |
|                                  |                                 |                                              | Drillin                               | ig:                                             |          |                  |                                                                                                    | Casing:                                                      |                                   |                  |  |
| De                               | pth f                           | rom                                          | Depth                                 | to                                              |          | Drilling dia.    | Depth from                                                                                                    | Depth to                                                     | Ca                                | sing dia.        |  |
|                                  |                                 | 0,00 m                                       |                                       | 20,00 m                                         |          | 195 mm           | 0,00 m                                                                                                    | 20,0                                                         | 0 m                               | 191 m m          |  |
|                                  |                                 | 20,00 m                                      |                                       | 24,00 m                                         |          | 156 mm           |                                                                                                    |                                                              |                                   |                  |  |
|                                  |                                 |                                              |                                       |                                                 |          |                  |                                                                                                    |                                                              |                                   |                  |  |
|                                  | Stratigraphy                    | BH1                                          | Samples and<br>GWT                    | Clareffeation<br>according to<br>EN 130 14888-1 | RQD [%]  | From - To        | Layer                                                                                                    | s description                                                |                                   | Notes            |  |
| 0,00<br>1,00                     | _                               |                                              |                                       |                                                 |          |                  | Fill: fine grained S                                                                                                    | AND with some                                                | sit, dense,                       | _                |  |
| 2,00<br>3,00<br>4,00             | Recent                          |                                              | 20.86                                 | saCl                                            |          | 0,00 - 4,90      | bricks partly the s<br>borehole diameter<br>Fill: coarse GRAV                                                               | ize is larger than<br>, black colour of<br>EL with some sil  | the<br>the soil<br>t (clayey      |                  |  |
| 0,00                             | Gr 4.90 - 6.40 dark grey colour |                                              |                                       |                                                 |          |                  |                                                                                                    |                                                              |                                   |                  |  |
| 6,00                             |                                 |                                              | Ē                                     |                                                 | 1        |                  | Sand with trace of                                                                                                    | fines: medium g                                              | grained with                      |                  |  |
| 7,00                             |                                 | trace of                                     |                                       | Sa                                              | -        | 6,40 - 8,60      | some fine soil, de                                                                                                    | nse, rust-brown                                              |                                   | Easy<br>drilling |  |
| 8,00                             | E                               | fines                                        |                                       |                                                 |          |                  | Gravely clay: han<br>mm (weathered st                                                                                       | d, gravel particle:<br>hale), brown                          | s up to 10                        |                  |  |
| 9,00                             | fier                            | Gravely day                                  |                                       | grCl                                            |          | 8,60 - 9,60      | Sandy clay: hard,                                                                                                    | with some piece                                              | s of gravel                       |                  |  |
| 10,00 -                          | Ous                             | Sandy clay                                   |                                       | sasiCI                                          |          | 9,60 - 10,50     | (quartz) up to 50 r                                                                                                    | nm dia., brown                                               |                                   |                  |  |
| 11,00 -                          |                                 | Sendy_<br>day                                | 2087                                  | saCl                                            |          | 10,50 - 12,00    | Sandy clay: with some gravel, hard, gravel -<br>sub angular shale up to 10 mm, sand is fine,<br>mica included, brown colour |                                                              |                                   |                  |  |
| 13,00 -<br>14,00 -               |                                 | Shale<br>Kily<br>wqatgardd                   | 12,50                                 | grCl                                            |          | 12,00 - 14,80    | Shale, fully weath<br>character with sm<br>mm, gravel parts a                                                               | ered: residual so<br>all particles of sh<br>are weathered, g | iil, clay<br>vale up to 5<br>prey |                  |  |
| 16.00                            |                                 | unfaitheasts                                 | <b>y</b> 15,80                        |                                                 | 8        | 14,80 - 15,80    | Shale, weathered                                                                                                    | in barehole care<br>ines, parts 10-50                        | e small<br>0 mm, week             |                  |  |
| 17,00                            | lovician                        | landara<br>met ente antere<br>sugta glassias |                                       |                                                 | 35       | 15,80 - 19,30    | strength, micas ar<br>planes, brown/rus<br>Shale, moderately                                                                | t weathered: laye                                            | liation<br>ared, drill            |                  |  |
| 19,00                            | ð                               | 44                                           |                                       |                                                 |          |                  | sharp fragments 1<br>weak/moderately                                                                                        | u-o0 mm, gently<br>strong, wet, dark                         | arey                              | Loosing of       |  |
| 20,00<br>21,00<br>22,00<br>23,00 |                                 | Shaid<br>Sildh By<br>waatharaa               | 2095                                  |                                                 | 87       | 19,30 - 24,00    | Shale, slightly wes<br>fine layered, steep<br>under water table                                                             | athered: moderal<br>sly inclined, wet (<br>), dark grey      | te strong,<br>(saturated –        | drilling fluid   |  |
| 24,00<br>Key:                    | VTb                             | ored -K                                      | Jundisturb<br>disturbed<br>prock stre | ngth                                            | <u> </u> |                  | 1                                                                                                    |                                                              |                                   |                  |  |

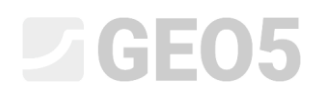

#### Zahtijevani izgled protokola:

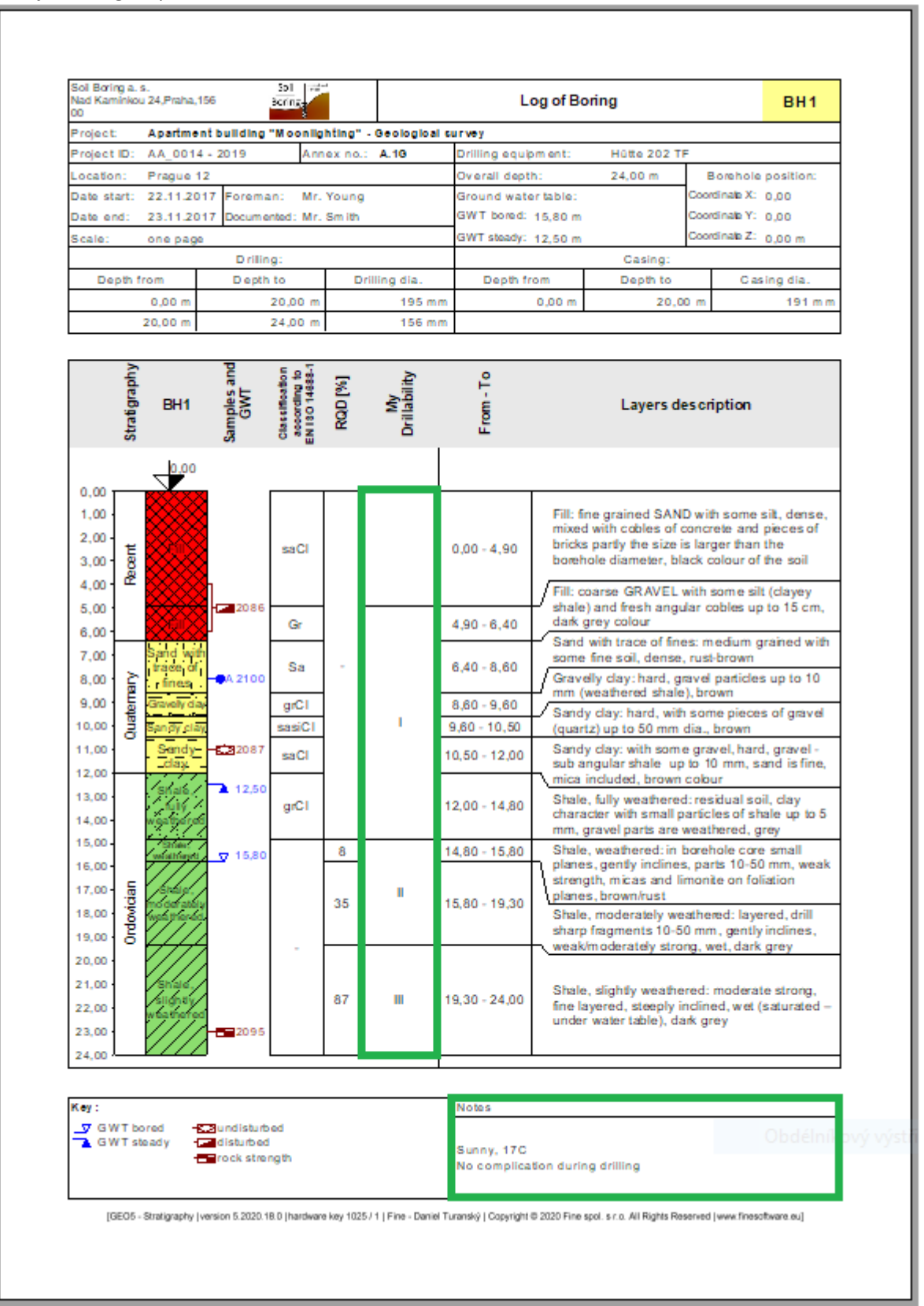

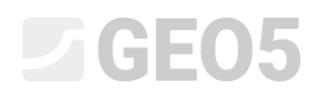

#### Rješenje:

Najprije otvorite Demo\_manual\_42.gsg datoteku, koja sadrži podatke ispitivanja. U kartici Templates provjerite da ste postavili set predložaka koji želite uređivati – "EN – Standard" (Ako je drugi set predložaka odabran, možemo ga promijeniti klikom na tipku "Select Template" u popisu predložaka). Pritisnite tipku "Edit copy of current template set and add it into the Administrator" kako biste otvorili prozor za uređivanje seta predložaka.

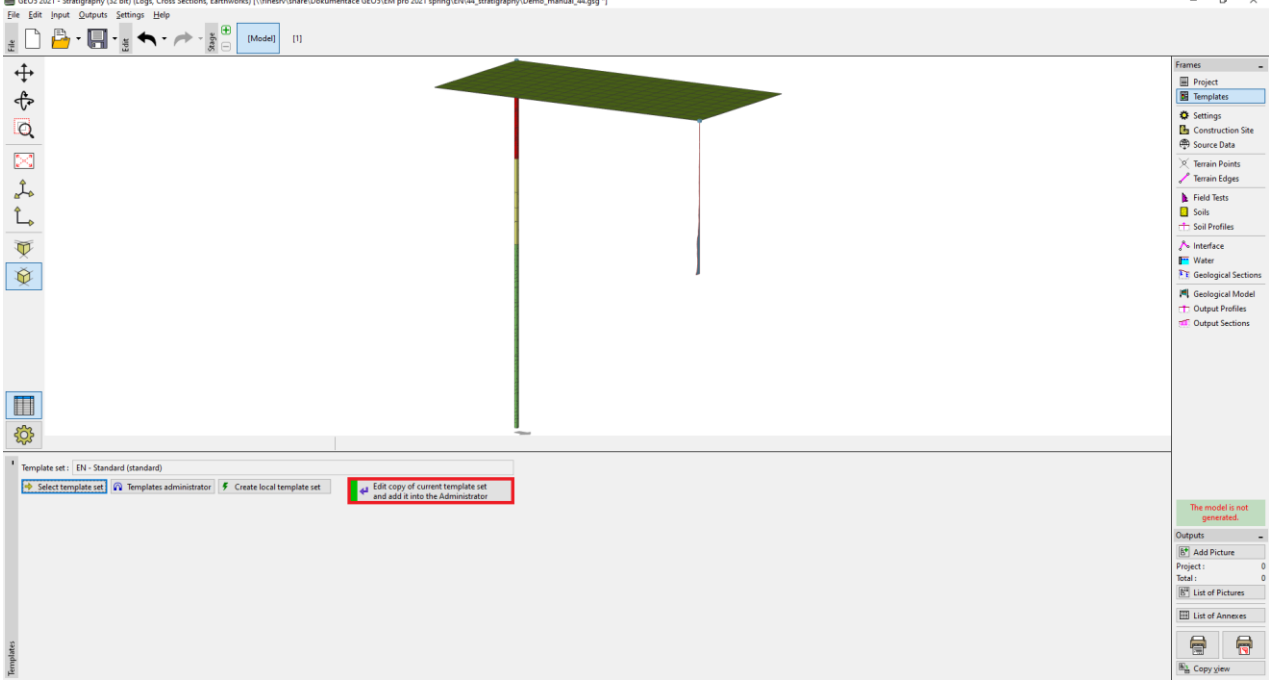

Preimenovat ćemo novi set predložaka u "EM44". Nakon uređivanja, predložak je spremljen u "Templates administrator".

| Add copy of standard template set into the administrator |                     |  |  |  |  |  |  |  |  |  |  |
|----------------------------------------------------------|---------------------|--|--|--|--|--|--|--|--|--|--|
| Nam                                                      | e: 🏦 EM 44 🔍 🔻 🕱 EN |  |  |  |  |  |  |  |  |  |  |
| No.                                                      | Name                |  |  |  |  |  |  |  |  |  |  |
| 1                                                        | Borehole            |  |  |  |  |  |  |  |  |  |  |
| 2                                                        | Well                |  |  |  |  |  |  |  |  |  |  |
| 3                                                        | CPT                 |  |  |  |  |  |  |  |  |  |  |
| 4                                                        | DDT                 |  |  |  |  |  |  |  |  |  |  |

U tablici odabiremo predložak Br. 1 (Bušotina). U prozoru "Edit template" možemo vidjeti da predložak sadrži podatke odabranog ispitivanja (lijeva strana prozora) i protokole kako ispisati podatke (desna strana prozora). Zatim, mapiranje za uvoz/izvoz se nalazi u desnom uglu prozora (više informacija možete pronaći u EM47 – <u>Izvoz i uvoz terenskih ispitivanja u Stratigrafiju</u>).

|               | dit template – D X                                                                                              |                                                                                                    |                                                                 |                   |                                                                                                    |                                                   |                                                                                                    |                                        |  |  |  |  |  |
|---------------|----------------------------------------------------------------------------------------------------|----------------------------------------------------------------------------------------------------|-----------------------------------------------------------------|-------------------|----------------------------------------------------------------------------------------------------|---------------------------------------------------|----------------------------------------------------------------------------------------------------|----------------------------------------|--|--|--|--|--|
| Name :        | No Borehole 👻 :                                                                                                 | A EN Comment:                                                                                                    | <b>a</b>                                                        | • 🛪 İn            | out data for field test                                                                                         |                                                   | Output protocols for field te                                                                                                    | sts                                    |  |  |  |  |  |
|               |                                                                                                    |                                                                                                    | Input data                                                      |                   |                                                                                                    |                                                   | List of output protocols                                                                                                    |                                        |  |  |  |  |  |
| No.<br>1<br>2 | Name<br>Test name<br>Overall depth                                                                              | Type<br>String<br>Number                                                                                             | Parameters<br>Symbol: d <sub>iot</sub><br>8,89 m<br>8,89 ft     | Conditional input | Comment<br>General / Fixed<br>Read only - automatically determined<br>from data of field test / General / Fixed | Add<br>according to sample<br>Add<br>(to the end) | No.         Name         Protocol type           1         Borehole - Field test         Field tests           2         Borehole - Soil profile         Soil Profiles | + Add                                  |  |  |  |  |  |
| 3<br>4<br>5   | Coordinate X<br>Coordinate Y<br>Coordinate Z                                                                    | Number     Number     Number     Number                                                                              | 8,89 m<br>8,89 m<br>8,89 m<br>8,89 m<br>8,89 m<br>8,89 m        |                   | General / Fixed General / Fixed General / Fixed                                                                 |                                                   |                                                                                                    | Copy<br>All                            |  |  |  |  |  |
| 6             | Vertical offset of the origin                                                                                   | Number                                                                                                    | Symbol: d <sub>h</sub><br>8,89 m<br>8,89 ft                     |                   | General / Fixed                                                                                                 |                                                   | List of mapping for export and import No. Name Comment                                                                                                    | 🕈 Add                                  |  |  |  |  |  |
| 7             | GWT bored                                                                                                    | String                                                                                                    | Symbol: GWT <sub>b</sub><br>Unit description: m, ft             |                   | Read only - list of GWT bored from GWT<br>table / Borehole+Well+SPT+PMT                                         |                                                   | 1 FINE AGS4 Ed. 4.0.<br>2 FINE - EN Standar                                                                                                    |                                        |  |  |  |  |  |
| 8             | GWT steady<br>Layers                                                                                            | String                                                                                                    | Symbol: GWTs<br>Unit description: m, ft<br>With layer thickness |                   | Read only - list of GWT steady from GWT<br>table / Borehole+Well+SPT+PMT<br>Borehole+Well+SPT+PMT / Fixed       |                                                   | Mapping for import /export                                                                                                    |                                        |  |  |  |  |  |
|               | Thickness<br>Depth<br>Soil name<br>Soil pattern<br>Layer description<br>Data - Basic                            | <ul> <li>Number</li> <li>Number</li> <li>String</li> <li>Pattern and color</li> <li>String</li> <li>Group</li> </ul> | Number of elements 6                                            |                   |                                                                                                    | - Conv                                            | of field tests                                                                                                    | 은 Copy<br>All<br>한 Paste               |  |  |  |  |  |
|               | Stratigraphy<br>Classification according to EN ISO 14688-1<br>Classification according to EN ISO 14688-2<br>POD | String<br>String<br>String<br>String                                                                                 |                                                                 |                   |                                                                                                    | ▼ Paste                                           | Columns for Cross-Sections (number of columns 4) :<br>Graphical representation (number of items 1) : I Input grap                                                      | Input columns<br>hical representations |  |  |  |  |  |

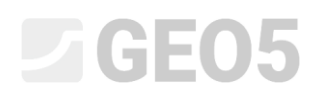

Napomena: Unutar jednog predloška, možemo definirati podatke za sve vrste ispitivanja koje program Stratigrafija podržava (Bušotina, Bunar, CPT, DPT, SPT, DMT i PMT), također i sve izlazne protokole unesenih podataka.

Najprije ćemo se fokusirati na uređivanje podataka. U lijevom dijelu prozora prikazani su svi podaci sadržani u predlošku.

| me: Al | Borehole                                                                                                    | 🐴 EN Comment: 😭                                                                                                    | L                                                           | ▼ 7 <sub>A</sub>  |                                                                                   | _                                       |       |                                                                            |                                 |                      |
|--------|----------------------------------------------------------------------------------------------------|----------------------------------------------------------------------------------------------------|-------------------------------------------------------------|-------------------|-----------------------------------------------------------------------------------|-----------------------------------------|-------|----------------------------------------------------------------------------|---------------------------------|----------------------|
|        |                                                                                                    |                                                                                                    | Input data                                                  |                   |                                                                                   |                                         |       | List of ou                                                                 | tput protocols                  |                      |
| No.    | Name                                                                                                    | Туре                                                                                                    | Parameters                                                  | Conditional input | Comment                                                                           | Add                                     | No.   | Name                                                                       | Protocol type                   | 💠 Add                |
| 1      | Test name                                                                                                    | S String                                                                                                    |                                                             |                   | General / Fixed                                                                   | <ul> <li>according to sample</li> </ul> | 1     | Borehole - Field test                                                      | Field tests                     |                      |
| 2      | Overall depth                                                                                                    | S Number                                                                                                    | Symbol: d <sub>tot</sub><br>8,89 m<br>8,89 ft               |                   | Read only - automatically determined<br>from data of field test / General / Fixed | + Add<br>(to the end)                   | 2     | Borehole - Soil profile                                                    | Soil Profiles                   |                      |
| 3      | Coordinate X                                                                                                    | S Number                                                                                                    | 8,89 m<br>8,89 ft                                           |                   | General / Fixed                                                                   |                                         |       |                                                                            |                                 |                      |
| 4      | Coordinate Y                                                                                                    | S Number                                                                                                    | 8,89 m<br>8,89 ft                                           |                   | General / Fixed                                                                   |                                         |       |                                                                            |                                 |                      |
| 5      | Coordinate Z                                                                                                    | S Number                                                                                                    | 8,89 m<br>8,89 ft                                           |                   | General / Fixed                                                                   |                                         |       |                                                                            |                                 |                      |
| 6      | Vertical offset of the origin                                                                                                    | S Number                                                                                                    | Symbol: d <sub>n</sub><br>8,89 m<br>8,89 ft                 |                   | General / Fixed                                                                   |                                         |       |                                                                            |                                 |                      |
| 7      | GWT bored                                                                                                    | S ötring                                                                                                    | Symbol: GWT <sub>b</sub><br>Unit description: m, ft         |                   | Read only - list of GWT bored from GWT<br>table / Borehole+Well+SPT+PMT           |                                         |       |                                                                            |                                 |                      |
| 8      | GWT steady                                                                                                    | S ötring                                                                                                    | Symbol: GWT,<br>Unit description: m. ft                     |                   | Read only - list of GWT steady from GWT<br>table / Borehole+Well+SPT+PMT          |                                         |       |                                                                            |                                 |                      |
| 9      | Layers<br>Thickness<br>Depth<br>Solipaten<br>Solipaten<br>Layer description<br>Data - Bais:<br>Stratignaphy<br>Classification according to EN ISO 1468-1<br>Coldon according to EN ISO 1468-2<br>RO Motes<br>Notes | Q Table       Q Winber       Number       String       Pattern and color       B String       String       String       String       String       String       String       String       String       String                   | With layer thickness<br>Number of elements 6                |                   | Borehole+Well+SPT+PMT / Fixed                                                     |                                         |       |                                                                            |                                 | Copy<br>All          |
| 10     | Samplets<br>Death from<br>Death from<br>Death to<br>Sample type<br>undisturbed<br>disturbed<br>technological<br>rock strength<br>leachute<br>sample of water                                                       | fable     Number     Number     Number     Inumeration     inumeration element     inumeration element     inumeration element     inumeration element     inumeration element     inumeration element     inumeration element | With depth "from" and optional "to"<br>Number of elements 4 |                   | Borehole-SPT-PMT / Fixed                                                          |                                         | N     | List of mapping f<br>o. Name<br>1 FINE AG54 Ed. 4.0<br>2 FINE - EN Standar | or export and import<br>Comment | 🕈 Add                |
| 11     | other<br>Sample index<br>Table GWT<br>Death<br>GWT type<br>GWT bored<br>GWT steady<br>GWT deceinten                                                                                                    | Enumeration element     String     Table     Number     Enumeration     Enumeration element     Enumeration element     Enumeration element                                                                                    | With depth<br>Number of elements 3                          |                   | Borehole+Well+SPT+PMT / Fixed                                                     | ад Сору                                 |       |                                                                            |                                 | Copy<br>All<br>Paste |
| 12     | Data - Protocol<br>Annex no.                                                                                                    | Group                                                                                                    | Number of elements 8                                        |                   |                                                                                   | 120 All                                 | Colur | nns for Cross-Sections (number of o                                        | columns 4) :                    | Input column         |
|        | Location                                                                                                    | trian                                                                                                    | I                                                           |                   | 1                                                                                 | Paste                                   | Grap  | ncar representation (number of ite                                         | ms I): I Input grap             | inical representatio |

Napomena: Individualni podaci imaju sporedne oznake za jasnoću, kako bi se korisnik lakše orjentirao.

- 1. Kuća (🛍) prikazuje da je vrsta podataka izrađena i imenovana od strane korisnika
- 2. Globus (S) prikazuje da je vrsta podataka odabrana iz "Global Library". Globalna knjižnica sadrži predefinirane vrste podataka koje korisnik može umetnuti u svoj predložak.
- 3. Globus s kućom (a) prikazuje da je vrsta podataka odabrana iz globalne knjižnice i nakon toga modificirana od strane korisnika.

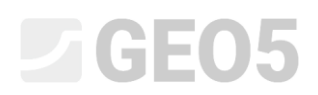

Unosimo novo svojstvo sloja – "My Drillability". U kartici "Borehole" odaberite stavku – br.9 "Layers" i kliknite na tipku "Edit" (Možete odabrati i duplim lijevim klikom)

| 📰 Edit 1  | emplate                                           |                                    |                                                             |                   |                                                                          |   |                            |          |                        |                     |               |                       |
|-----------|---------------------------------------------------|------------------------------------|-------------------------------------------------------------|-------------------|--------------------------------------------------------------------------|---|----------------------------|----------|------------------------|---------------------|---------------|-----------------------|
| Name :    | Ab Borehole -                                     | 🛪 EN Comment : 🖌                   | 1                                                           | - XA              |                                                                          |   |                            |          |                        |                     |               |                       |
|           |                                                   |                                    | Input data                                                  |                   |                                                                          |   |                            |          |                        | List of output prot | ocols         |                       |
| No.       | Name                                              | Type                               | Parameters                                                  | Conditional input | Comment                                                                  |   | • o Add                    | No.      | Name                   |                     | Protocol type | 🕂 Add                 |
| -         | Coordinate 1                                      | V Nomber VI-                       | 8.89.6                                                      |                   | General / Tikeu                                                          |   | according to sample        | 1 Bo     | orehole - Field test   | 6                   | ield tests    |                       |
| 5         | Coordinate Z                                      | S Number                           | 8,89 m<br>8,89 ft                                           |                   | General / Fixed                                                          |   | Add<br>(to the end)        | 2 Bo     | orehole - Soil profile | 9                   | ioil Profiles |                       |
| 6         | Vertical offset of the origin                     | S Number                           | Symbol: d <sub>h</sub><br>8,89 m<br>8,89 ft                 |                   | General / Fixed                                                          |   | E Insert<br>(before 9)     |          |                        |                     |               |                       |
| 7         | GWT bored                                         | String                             | Symbol: GWT <sub>b</sub><br>Unit description: m, ft         |                   | Read only - list of GWT bored from GWT<br>table / Borehole+Well+SPT+PMT  |   | 7 Edit<br>(number 9)       |          |                        |                     |               | Copy<br>All           |
| 8         | GWT steady                                        | String                             | Symbol: GWTs<br>Unit description: m. ft                     |                   | Read only - list of GWT steady from GWT<br>table / Borehole+Well+SPT+PMT |   | Remove<br>(number 9)       |          |                        |                     |               |                       |
| 9         | Layers                                            | Table                              | With layer thickness                                        |                   |                                                                          |   |                            |          | List of                | mapping for export  | and import    |                       |
|           | Depth                                             | Number                             | number of elements o                                        |                   |                                                                          |   | Move upwards<br>(number 9) | No.      | Name                   | Comme               | nt            | 🕂 Add                 |
|           | Soil name<br>Soil pattern                         | String Pattern and color           |                                                             |                   |                                                                          |   | the standard to            | 1        | FINE AGS4 Ed. 4.0.     |                     |               |                       |
|           | Layer description                                 |                                    |                                                             |                   |                                                                          |   | (number 9)                 | 2        | FINE - EN Standar      |                     |               |                       |
|           | Data - Basic<br>Strationably                      | Group<br>String                    |                                                             |                   |                                                                          |   |                            |          |                        |                     |               |                       |
|           | Classification according to EN ISO 14688-1        | String                             |                                                             |                   |                                                                          |   |                            |          |                        |                     |               |                       |
|           | Classification according to EN ISO 14688-2<br>POD | String                             |                                                             |                   |                                                                          |   |                            |          |                        |                     |               |                       |
|           | Notes                                             | String                             |                                                             |                   |                                                                          |   |                            |          |                        |                     |               | Copy<br>All           |
| 10        | Samples<br>Depth from                             | S lable<br>Number                  | With depth 'from' and optional 'to'<br>Number of elements 4 |                   | Borehole+SP1+PM1 / Fixed                                                 |   |                            |          |                        |                     |               | 9 <b>0</b> 0 1        |
|           | Depth to                                          | S Number                           |                                                             |                   |                                                                          |   | Сору                       |          |                        |                     |               | 🕒 Paste               |
|           | Sample type<br>undisturbed                        | Enumeration<br>Enumeration element |                                                             |                   |                                                                          |   | (number 9)                 | Columns  | for Cross-Sections (n  | umber of columns 4  | ):            | Input columns         |
|           | disturbed                                         | Enumeration element                |                                                             |                   |                                                                          | Ŧ | 習 Paste                    | Graphica | Irepresentation (nur   | mber of items 1) :  | Input grap    | hical representations |
| Capabilit | y : model creation, borehole                      |                                    |                                                             |                   |                                                                          |   |                            |          |                        | OK + 🦊              | 🗸 OK          | X Cancel              |

# Otvara se "Edit data type" dijaloški prozor koji sadrži podatke slojeva tla.

|     | Edit data type                                                                                                    |       |                                               |          |                                                         |               |                       |        | _        |        | ×   |
|-----|----------------------------------------------------------------------------------------------------|-------|-----------------------------------------------|----------|---------------------------------------------------------|---------------|-----------------------|--------|----------|--------|-----|
| — F | arameters of data type                                                                                                    |       |                                               |          |                                                         |               |                       |        |          |        |     |
| Тур | e : Table 🔹 Name : 🕥 Layers                                                                                                    | •     | ▼ 🛪 EN Comm                                   | ient : 🥎 | Borehole+Well+SPT+PMT / Fixed                           | <b>•</b> X    | A EN Parameters       | : 🚷 ch | nanged g | lobal  | •   |
| Tab | le type : With layer thickness 👻                                                                                                |       |                                               |          |                                                         |               |                       |        |          |        |     |
| No  | . Name                                                                                                    |       | Туре                                          | Column   | Parameters                                              |               | Comment               |        | Add      |        |     |
| 1   | Thickness                                                                                                    | 5     | Number                                        | ~        | Symbol: t<br>8,89 m<br>8,89 ft                          | General / Fix | ed                    |        | (to th   | e end) |     |
| 2   | Depth                                                                                                    | \$    | Number                                        | ~        | Symbol: d<br>8,89 m<br>8,89 ft<br>Allow input of string | Read only - a | utomatically determin | ed fro |          |        |     |
| 3   | Soil name                                                                                                    | 6     | String                                        | ~        |                                                         | Borehole+W    | ell+SPT+PMT / Fixed   |        |          |        |     |
| 4   | Soil pattern                                                                                                    | 9     | Pattern and color                             | ~        | Pattern and color                                       | Borehole+W    | ell+SPT+PMT / Fixed   |        |          |        |     |
| 5   | Layer description                                                                                                    | 9     | String                                        | ~        | Multiline string                                        | Borehole+W    | ell+SPT+PMT / Fixed   |        |          |        |     |
| 6   | Data - Basic<br>Stratigraphy<br>Classification according to EN ISO 14688-1<br>Classification according to EN ISO 14688-2<br>RQD |       | Group<br>String<br>String<br>String<br>String |          | Number of elements 5                                    |               |                       |        |          |        |     |
|     | Notes                                                                                                    | 9     | String                                        |          |                                                         |               |                       | E      |          |        |     |
|     |                                                                                                    |       |                                               |          |                                                         |               |                       | 2      | Paste    |        |     |
| _(  | onditional input                                                                                                    |       |                                               |          |                                                         |               |                       |        | unc      |        |     |
| Ma  | ster enumerations (unspecified)   No enumerations defined for u                                                                 | using | j as master.                                  |          |                                                         |               |                       |        |          |        |     |
|     | Changed Global data type                                                                                                    |       |                                               |          |                                                         | OK + 🕆        | OK + 🖖                | 🗸 ОК   | ;        | 🕻 Can  | cel |

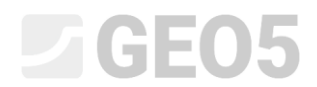

# Kliknite na tipku "Add" kako biste dodali novu stavku.

| New table column                           | ×             |
|--------------------------------------------|---------------|
| Input method : create new user data type 🔻 |               |
|                                            |               |
|                                            |               |
|                                            |               |
|                                            |               |
|                                            | ✓ OK X Cancel |

# Nakon potvrde tipkom OK, opišite izrađene vrste podataka.

| New table column                                                                  |       |       | $\times$ |
|-----------------------------------------------------------------------------------|-------|-------|----------|
| - Parameters of data type                                                         |       |       |          |
| Type: String 🔻 Name: 🏦 My Drillability 🔽 🛪 EN Comment: 🏦 🔍 🔻 🕅                    |       |       |          |
| Symbol: MD                                                                        |       |       |          |
| Metric : Unit description :                                                       |       |       |          |
| English : Unit description :                                                      |       |       |          |
| Multiline string                                                                  |       |       |          |
|                                                                                   |       |       |          |
|                                                                                   |       |       |          |
|                                                                                   |       |       |          |
|                                                                                   |       |       |          |
|                                                                                   |       |       |          |
|                                                                                   |       |       |          |
| - Conditional input                                                               |       |       |          |
| Master enumeration : (unspecified) v No enumerations defined for using as master. |       |       |          |
| 🟦 User data type                                                                  | 🕂 Add | 🗙 Car | ncel     |

# Potvrdite klikom na tipku "Add", a vrsta podataka bit će dodana podacima sloja.

|            | Edit data type                                                                                                    |                                                         |         |                                                         |                                         | — 🗆 X                                  |  |  |  |  |  |
|------------|----------------------------------------------------------------------------------------------------|---------------------------------------------------------|---------|---------------------------------------------------------|-----------------------------------------|----------------------------------------|--|--|--|--|--|
| — Р        | arameters of data type                                                                                                    |                                                         |         |                                                         |                                         |                                        |  |  |  |  |  |
| Тур        | : Table 👻 Name: 🛇 Layers                                                                                                    | ▼ 🛪 EN Comm                                             | ent : 🥎 | Borehole+Well+SPT+PMT / Fixed                           | 💌 🛪 EN 🛛 Parameters : 😭                 | changed global 💌                       |  |  |  |  |  |
| Tabl       | e type : With layer thickness 👻                                                                                                    |                                                         |         |                                                         |                                         |                                        |  |  |  |  |  |
| No         | Name                                                                                                    | Туре                                                    | Column  | Parameters                                              | Comment                                 | 🔥 Add                                  |  |  |  |  |  |
| 1          | Thickness 6                                                                                                    | Number                                                  | ~       | Symbol: t<br>8,89 m<br>8,89 ft                          | General / Fixed                         | (to the end)<br>i Insert<br>(hefore 7) |  |  |  |  |  |
| 2          | Depth S                                                                                                    | Number                                                  | ~       | Symbol: d<br>8,89 m<br>8,89 ft<br>Allow input of string | Read only - automatically determined fr | Edit (number 7)                        |  |  |  |  |  |
| 3          | Soil name S                                                                                                    | String                                                  | ~       |                                                         | Borehole+Well+SPT+PMT / Fixed           | Remove                                 |  |  |  |  |  |
| 4          | Soil pattern S                                                                                                    | Pattern and color                                       | ~       | Pattern and color                                       | Borehole+Well+SPT+PMT / Fixed           | (number /)                             |  |  |  |  |  |
| 5          | Layer description S                                                                                                    | String                                                  | ~       | Multiline string                                        | Borehole+Well+SPT+PMT / Fixed           |                                        |  |  |  |  |  |
| 6          | Data - Basic     #       Stratigraphy     \$       Classification according to EN ISO 14688-1     \$       Classification according to EN ISO 14688-2     \$       RQD     \$       Notes     \$ | Group<br>String<br>String<br>String<br>String<br>String |         | Number of elements 5                                    |                                         | Move upwards<br>(number 7) Copy Copy   |  |  |  |  |  |
| 7          | My Drillability                                                                                                    | String                                                  | ×       | Symbol: MD                                              |                                         | - (number /)                           |  |  |  |  |  |
| — C<br>Mas | - Conditional input                                                                                                    |                                                         |         |                                                         |                                         |                                        |  |  |  |  |  |
|            | Changed Global data type                                                                                                    |                                                         |         |                                                         | OK + ∱ OK + ᢤ ✓ (                       | DK X Cancel                            |  |  |  |  |  |

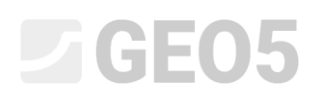

Prestat ćemo s unosom i pogledati kako su uneseni novo kreirani podaci. Idemo na uređivanje bušotine i uređivanje slojeva bušotine. Nova vrsta podataka "My Drillability" je prikazana u glavnom dijelu prozora.

| Edit table row      |                                             |                                         |                                                  |               |                                  |               | ×        |
|---------------------|---------------------------------------------|-----------------------------------------|--------------------------------------------------|---------------|----------------------------------|---------------|----------|
| Thickness: 1        | := <mark>1,50</mark> [m]                    |                                         |                                                  | Data - Basio  |                                  |               |          |
| O Depth : fro       | 4,90 [m] to 6                               | ,40 [m]                                 |                                                  | Stratigraph   | y:                               | Recent        |          |
| Soil name :         | Fill                                        |                                         | -                                                | Classificatio | on according to EN ISO 14688-1 : | Gr            |          |
| Soil pattern :      | Pattern category :                          | Color :                                 | Pattern :                                        | Classificatio | on according to EN ISO 14688-2 : |               |          |
|                     | GEPRODO 🔻                                   | •                                       | $\times\!\!\times\!\!\times\!\!\times\!\!\times$ | RQD :         |                                  | -             |          |
|                     | Search :                                    | Background :                            |                                                  | Notes :       |                                  | Easy drilling | ~        |
|                     | Subcategory :                               | enter color 🔻                           | 1 Made-up ground                                 |               |                                  |               | ~        |
|                     | Superficial deposits (1 - 83)               | •                                       | r Made-up ground                                 |               |                                  |               |          |
| Layer description : | coarse GRAVEL with some silt (clayey shale) | ) and fresh angular cobles up to 15 cm, | , dark grey colour                               |               |                                  |               |          |
|                     |                                             |                                         | ~                                                |               |                                  |               |          |
| My Drillability :   |                                             |                                         |                                                  |               |                                  |               |          |
|                     |                                             |                                         |                                                  |               | 01/                              |               | M Canad  |
|                     |                                             |                                         |                                                  |               | UK + T                           | UK + 🔶 🗸 UK   | 👗 Cancel |

Unos nije baš najjasniji, pa smo odlučili modificirati podatke. Želimo stavku "My Drillability" kao dio kartice "Data – basic" na desnoj strani dijaloškog prozora. Zato idemo natrag na uređivanje predloška i uređivanje podataka slojeva. Najprije brišemo našu vrstu podataka "My Drillability" koju smo unijeli.

|      | Edit data type                                             |                       |           |                               |                                         | - D X                            |
|------|------------------------------------------------------------|-----------------------|-----------|-------------------------------|-----------------------------------------|----------------------------------|
| -F   | arameters of data type                                     |                       |           |                               |                                         |                                  |
| Тур  | e: Table 👻 Name: 🔕 Layers                                  | ▼ 🛪 EN Comme          | nt: 🕤     | Borehole+Well+SPT+PMT / Fixed | 💌 🛪 EN 🛛 Parameters : 🚷                 | changed global 🔻                 |
| Tab  | e type : With layer thickness                              |                       |           |                               |                                         |                                  |
| No   | . Name                                                     | Туре                  | Column    | Parameters                    | Comment                                 | 🔥 Add                            |
| 1    | Thickness S                                                | Number                | ~         | Symbol: t                     | General / Fixed                         | <ul> <li>(to the end)</li> </ul> |
|      |                                                            |                       |           | 8,89 ft                       |                                         | = Insert                         |
| 2    | Depth S                                                    | Number                | ~         | Symbol: d                     | Read only - automatically determined fr | (before /)                       |
|      |                                                            |                       |           | 8,89 m<br>8,89 ft             |                                         | Edit                             |
|      |                                                            |                       |           | Allow input of string         |                                         | (number /)                       |
| 3    | Soil name Questic                                          |                       |           | ×                             | Borehole+Well+SPT+PMT / Fixed           | (number 7)                       |
| 4    | Soil pattern                                               |                       |           | ~                             | Borehole+Well+SPT+PMT / Fixed           | (number i)                       |
| 5    | Layer description                                          | Do you really want to | delete se | lected table item?            | Borehole+Well+SPT+PMT / Fixed           |                                  |
| 6    | Data - Basic                                               |                       |           | nts 5                         |                                         |                                  |
|      | Stratigraphy<br>Classification according to EN ISO 14688-1 | ✓ Yes                 | 0         | <u>V</u> o                    |                                         |                                  |
|      | Classification according to EN ISO 14688-2                 | string                |           |                               |                                         | '=' (number 7)                   |
|      | RQD S                                                      | String                |           |                               |                                         | 🗈 Сору                           |
| 7    | My Drillability                                            | String                | 1         | Symbol: MD                    |                                         | (number 7)                       |
|      |                                                            | sang                  |           |                               |                                         | Paste                            |
| -0   | onditional input                                           |                       |           |                               |                                         |                                  |
|      |                                                            |                       |           |                               |                                         |                                  |
| IVIa | ter enumeration : (unspecified)                            | as master.            |           |                               |                                         |                                  |
| <ā   | Changed Global data type                                   |                       |           |                               | OK + ∱ OK + ᢤ ✓                         | DK 🗙 Cancel                      |

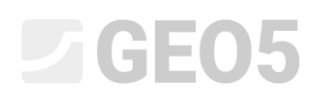

Zatim odabiremo tablicu "Data-Basic" i dodajemo našu vrstu podataka u nju. Zato što smo ju već definirali, nije ju potrebno ponovno unositi, ali ćemo ju odabrati od već postojećih korisničkih vrsta podataka - "user data types"

| 8 | Edit ten    | nplate                                                                                               |                                                                      |                                   |                                             | -                              |                |                      |                       |                  |               |                     | – 🗆 🗙                 |
|---|-------------|----------------------------------------------------------------------------------------------------|----------------------------------------------------------------------|-----------------------------------|---------------------------------------------|--------------------------------|----------------|----------------------|-----------------------|------------------|---------------|---------------------|-----------------------|
| N | ame: Ab     | Borehole                                                                                             | •                                                                    | 🛪 EN Comment: j                   | 2                                           | ▼ X <sub>A</sub>               |                |                      |                       |                  |               |                     |                       |
|   |             |                                                                                                    |                                                                      |                                   | Input data                                  |                                |                |                      |                       |                  | List of outpu | it protocols        | -                     |
|   | No.         |                                                                                                    | Name                                                                 | Type                              | Parameters                                  | Conditional input              |                | Comment              | Add                   | No.              | Name          | Protocol type       | 🕂 Add                 |
|   | 9           | Lavers                                                                                               |                                                                      | Table                             | With laver thickness                        |                                | Borehole+W     | ell+SPT+PMT / Fixed  | according to sample   | 1 Borehole - Fie | d test        | Field tests         |                       |
|   |             | Thickness<br>Depth<br>Soil name<br>Sail pattern<br>Layer description<br>Data - Basic<br>Stratigraphy |                                                                      | Number Number of elements 7       |                                             |                                | + Add          |                      | + Add<br>(to the end) | 2 Borehole - Soi | profile       | Soil Profiles       |                       |
|   |             |                                                                                                    |                                                                      | String                            |                                             |                                |                |                      | - Insert              |                  |               |                     |                       |
|   |             |                                                                                                    |                                                                      | S Pattern and color<br>String     |                                             |                                |                |                      | :± (before 9)         |                  |               |                     |                       |
|   |             |                                                                                                    |                                                                      | Edit table item                   |                                             |                                |                |                      |                       |                  | - 0 X         |                     | Copy<br>All           |
|   |             | Class                                                                                                | ification according to EN ISO 14688-1                                | - Parameters of data type         |                                             |                                |                |                      |                       |                  |               |                     |                       |
|   |             | RQD                                                                                                  | Edit data type                                                       | Type : Group                      | Name: Ab Data - Basic                       | ▼ 7A                           | EN Comment: 🙀  |                      | ▼ 7 <sub>A</sub>      |                  |               |                     |                       |
|   |             | My Dril                                                                                              | Parameters of data type                                              | No                                | Name                                        |                                | Time           | Darameters           | Comp                  | nent             | - Add         | xport and import    |                       |
|   | 10          | Samples Type: Table v Name: S 1 Stratigraphy                                                         | 1 Stratigraphy                                                       | Hunte                             | 🕤 Str                                       | ing                            | - diameters    | Borehole+Well+SPT+F  | MT / User             | (to the end)     | mment         | 🕈 Add               |                       |
|   |             | Depth 1                                                                                              | Table type : With layer thickness                                    | 2 Classification accordi          | ng to EN ISO 14688-1                        | Str                            | ing            |                      | Soil/Rock Test / User |                  |               |                     |                       |
|   |             | Sample<br>undi                                                                                       | No.                                                                  | 3 Classification accordi<br>4 ROD | ng to EN ISO 14688-2                        | Str                            | ing<br>ing Uni | description: [%] [%] | Soil/Rock Test / User |                  |               |                     |                       |
|   |             | distu<br>tech                                                                                        | 1 Thickness                                                          | 5 Notes                           |                                             | Str                            | ing Mu         | tiline string        | General / User        |                  |               |                     |                       |
|   |             | rock                                                                                                 |                                                                      |                                   |                                             |                                |                |                      |                       |                  |               |                     |                       |
|   |             | sam                                                                                                  | 2 Depth                                                              | N                                 | ew group item X                             |                                |                |                      |                       |                  |               | Copy                |                       |
| 1 |             | Sample                                                                                               |                                                                      |                                   | and make at a faile of the second states to | Turke Daine                    | -              |                      |                       |                  |               |                     | Parte                 |
| 1 | 11          | Table GW1                                                                                            | 3 Soil name                                                          |                                   | nput method : select existing user data ty  | • iype: String                 | •              |                      |                       |                  |               |                     | - taxe                |
|   |             | GWT ty                                                                                               | 4 Soil pattern                                                       |                                   | My Unilability ;                            |                                |                |                      |                       | •                |               | IIIIS 4/ .          | input columns         |
|   |             | GW1                                                                                                  | 5 Layer description                                                  | 2                                 | ymbol: MD                                   |                                |                |                      |                       |                  |               | ): [III] Input grap | hical representations |
| G | apability : | model crea                                                                                           | Stratigraphy                                                         |                                   |                                             |                                |                |                      |                       |                  |               | 🐣 🖌 ОК              | 🗙 Cancel              |
| - |             |                                                                                                    | Classification according to EN I<br>Classification according to EN I | -                                 |                                             |                                |                |                      |                       |                  | B Copy<br>All |                     | ouipuis               |
|   |             | _                                                                                                    | RQD<br>Notes                                                         |                                   |                                             |                                |                |                      | 🕆 Add                 | X Cancel         | Paste         |                     | B* Add Picture        |
|   |             | _                                                                                                    |                                                                      | Conditional input                 |                                             |                                |                |                      |                       |                  | _             |                     | Total :               |
|   |             |                                                                                                    |                                                                      | Master enumeration : (un          | specified) v No enumerati                   | ons defined for using as maste | r.             |                      |                       |                  |               |                     | B# List of Picture    |
|   |             | _                                                                                                    | - Conditional input                                                  |                                   |                                             |                                |                |                      |                       |                  |               |                     | I list of Appen       |
|   |             |                                                                                                    | Master enumeration : (unspecified)                                   | 🟦 User data type                  |                                             |                                |                |                      | OK + 🔶                | 🗸 OI             | Cancel        |                     | List of Annex         |
|   |             |                                                                                                    | Changed Global data type                                             |                                   |                                             |                                | (              | 0K+ +                | V OK X Cancel         |                  |               |                     | l 🖨 (                 |
|   |             | L                                                                                                    |                                                                      |                                   |                                             |                                |                |                      | - Juncer              |                  |               |                     |                       |

Savjet: Sve vrste podataka se mogu kopirati/zalijepiti koristeći tipke u donjem lijevom dijelu tablice.

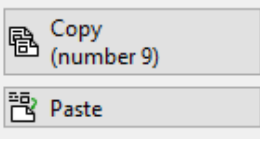

#### Uvijek možemo vidjeti kako su podaci raspoređeni u tablici:

| Edit te    | mplate                                                                                                    |                                                                                                    |                                                             |                   | E talt template                     |                                                                               |                          |                                                      |                                                         |                                        |  |  |
|------------|----------------------------------------------------------------------------------------------------|----------------------------------------------------------------------------------------------------|-------------------------------------------------------------|-------------------|-------------------------------------|-------------------------------------------------------------------------------|--------------------------|------------------------------------------------------|---------------------------------------------------------|----------------------------------------|--|--|
| Name: A    | Borehole 👻 3                                                                                                    | 🗛 EN Comment : 🕯                                                                                                    | 1                                                           | ▼ X <sub>A</sub>  |                                     |                                                                               |                          |                                                      |                                                         |                                        |  |  |
|            |                                                                                                    |                                                                                                    | Input data                                                  |                   |                                     |                                                                               | List of output protocols |                                                      |                                                         |                                        |  |  |
| No.        | Name                                                                                                    | Туре                                                                                                    | Parameters                                                  | Conditional input | Comment                             | Add                                                                           | No.                      | Name                                                 | Protocol typ                                            | e 🕂 Add                                |  |  |
| 9          | Layors<br><u>Taichess</u><br>Depth<br>Sol name<br>Sol pattern<br>Layor Charlos<br>Datatoraphy<br>Classification according to [IN 150 1468-1<br>Classification according to [IN 150 1468-2<br>RCD. | Table       Number       Number       Pattern and color       String       Group       String       String       String       String       String       String       String       String       String       String       String       String       String        | With layer thickness<br>Number of elements 6                |                   | Borehole - Well - SPT + PMT / Fixed |                                                                               | 2                        | Borehole - Field test<br>Borehole - Soil profile     | Field tests<br>Soil Profiles                            | B Copy<br>All                          |  |  |
|            | My Drillability                                                                                                    | String                                                                                                    |                                                             |                   |                                     |                                                                               |                          | List of                                              | mapping for export and impor                            | t                                      |  |  |
| 10         | Samples<br>Death from<br>Death from<br>Death from<br>Death from<br>Death from<br>distributed<br>distributed<br>technological<br>rock strength<br>leachate<br>other<br>Sample index                | Table     Number     Number     Number     Enumeration elemen     Enumeration elemen     Enumeration elemen     Enumeration elemen     Enumeration elemen     Enumeration elemen     Enumeration elemen     Enumeration elemen     Enumeration elemen     Sining | With depth "from" and optional "to"<br>Number of elements 4 |                   | Borehole+SPT-PMT / Fixed            | Move upwards (number 9)  Move downwards (number 9)  Move downwards (number 9) | No<br>1<br>2             | - Name<br>FINE AGS4 Ed. 4.0,<br>FINE - EN Standar    | Comment                                                 | Add     Copy     All     Ry Paste      |  |  |
| 11         | Table GWT<br>Depth<br>GWT type<br>GWT bored                                                                                                    | Table     Number     Enumeration     Enumeration elemen                                                                                                    | With depth<br>Number of elements 3                          |                   | Borehole+Well+SPT+PMT / Fixed       | Copy<br>(number 9)     Paste                                                  | Colum<br>Graphi          | ns for Cross-Sections (ni<br>cal representation (num | umber of columns 4) :<br>nber of items 1) : III Input g | Input columns raphical representations |  |  |
| Capability | : model creation, borehole                                                                                                    |                                                                                                    |                                                             |                   |                                     |                                                                               |                          |                                                      | OK + 🔸 🖌 OK                                             | 🗙 Cancel                               |  |  |

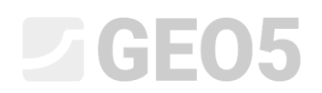

U kartici "Field Test" provjerit ćemo odgovara li dodjela našoj ideji. Sad su podaci "My Drillability" uneseni u karticu "Data – Basic".

| Edit table row      |                                             |                                        |                                             |                                              | ×                  |
|---------------------|---------------------------------------------|----------------------------------------|---------------------------------------------|----------------------------------------------|--------------------|
| Thickness: 1        | := <mark>4,90</mark> [m]                    |                                        |                                             | Data - Basic                                 |                    |
| O Depth : fro       | 0,00 [m] to 4                               | ,90 [m]                                | Stratigraphy :                              | Recent                                       |                    |
| Soil name :         | Fill                                        |                                        | -                                           | Classification according to EN ISO 14688-1 : | saCl               |
| Soil pattern :      | Pattern category :                          | Color :                                | Pattern :                                   | Classification according to EN ISO 14688-2 : |                    |
|                     | GEPRODO -                                   | · · · · · · · · · · · · · · · · · · ·  | $\times \times \times \times \times \times$ | RQD :                                        | -                  |
|                     | Search :                                    | Background :                           | -                                           | Notes :                                      | Easy drilling      |
|                     | Subcategory :                               | enter color 🔹                          | 1 Made-up ground                            |                                              | ~ ·                |
|                     | Superficial deposits (1 - 83)               | <b>•</b>                               | T Made-up ground                            | My Drillability : MD -                       |                    |
| Layer description : | fine grained SAND with some silt, dense, m  | ixed with cobles of concrete and piece | es of bricks partly the size \land          | Wy Dimability . WD -                         |                    |
|                     | is larger than the borehole diameter, block |                                        | ~                                           |                                              |                    |
|                     |                                             |                                        |                                             |                                              | OK + JLOK Y Cancel |
|                     |                                             |                                        |                                             |                                              |                    |

U sljedećem koraku dodajemo novi "Samples". Vratit ćemo se na unos predloška i postepeno odabrati što želimo urediti:

- Uređivanje uzoraka
- Uređivanje vrsta uzorka

U gornjem desnom uglu prozora, pokraj stavke "Parameters", kliknite na tipku izbornika i omogućite uređivanje odabranih parametara – promijenite vrstu na "fixed changed". Pojavit će se tipka "Add" s kojom možete unositi nove uzorke

|      | Edit templa | ate set                                              |                                |                                   |                       |                         |                       |                            |                     |                | - 🗆 X                 |                |                            |
|------|-------------|------------------------------------------------------|--------------------------------|-----------------------------------|-----------------------|-------------------------|-----------------------|----------------------------|---------------------|----------------|-----------------------|----------------|----------------------------|
| Nat  | me: 🚅 🛙 E   | M 44                                                 | ▼ 7 <sub>A</sub> EN            | Comment : 🚘                       | • 7 <sub>A</sub>      |                         |                       |                            |                     |                |                       |                |                            |
| Ne   |             | Name                                                 |                                |                                   | Canability            |                         |                       | Comment                    |                     |                | Add                   |                | Frames                     |
| 1    | Borehole    |                                                      |                                | model creation, borehole          | copusity              |                         |                       |                            |                     |                | (to the end)          |                | Project                    |
| 2    | Mall        |                                                      |                                | model creation horehole we        |                       |                         |                       |                            |                     |                |                       |                | RB Townships               |
| 3    | Edit te     | emplate                                              |                                |                                   |                       |                         |                       |                            |                     |                |                       |                | - 0 ×                      |
| 4    | Name: A     | Borehole                                             | * 7 <u>A</u>                   | EN Comment: 🙀                     |                       | ×A.                     |                       |                            |                     |                |                       |                |                            |
| - 6  |             |                                                      |                                |                                   | Inout data            |                         |                       |                            |                     |                | List of output        | rotocols       |                            |
| 7    | Ne          | Nam                                                  |                                | Tree                              | Parameters            | anditional input        | Con                   | ment                       | - Add               | Ne             | Name                  | Protocol       | all and                    |
|      | 7           | GWT bored                                            | (ie                            | String Symbol: GW                 | T <sub>b</sub>        | onacional input         | Read only - list of G | WT bored from GWT          | according to sample | 1 Rorehole -   | Field test            | Field tests    | - Add                      |
|      |             |                                                      | 📄 Edit data type               |                                   |                       |                         |                       |                            |                     | – 🗆 🛛          | profile               | Soil Profiles  |                            |
|      | 8           | GWT steady                                           | Descenters of data to a        |                                   |                       |                         |                       |                            |                     |                |                       | _              |                            |
|      | 9           | Lavers                                               | Parameters of data typ         | Edit table column                 |                       |                         |                       |                            |                     |                |                       | <              |                            |
|      |             | Thickness                                            | Type : Table v                 | Parameters of data type           |                       |                         |                       |                            |                     |                |                       | -              |                            |
|      |             | Depth<br>Soil name                                   | Table type : With depth "      | Time: Enumeration - Nam           | s Samala tuna         | - 74 EN                 | Comment :             | Pershole: SDT: DMT / Fixed |                     | ENI Daramete   | changed global        | -              | Сору                       |
|      |             | Soil pattern                                         | No.                            | type. chumeration - tvani         | Sample type           | • 74 LIV                | comment.              | borenoie+3P1+PWIT/Tikeu    |                     | LIV Palalliete | ss. M changed global  |                |                            |
|      |             | Layer description<br>Data - Basic                    | 1 Depth from                   | No.                               | Name                  |                         | Туре                  | Parameters                 |                     | Comment        | + Add<br>(to the end) |                |                            |
|      |             | Stratigraphy                                         |                                | 1 undisturbed                     |                       | S Enume                 | ration element        | <u> </u>                   |                     |                | (to the end)          | and import     |                            |
|      |             | Classification according<br>Classification according | 2 Depth to                     | 3 technological                   |                       | S Enume                 | ration element        |                            |                     |                |                       | and import     | ally and                   |
|      |             | RQD                                                  | - aspense                      | 4 rock strength                   |                       | S Enume                 | ration element        |                            |                     |                |                       | ni             | - Add                      |
|      |             | My Drillability                                      |                                | 5 leachate                        |                       | S Enume                 | ration element        |                            |                     |                |                       |                |                            |
|      | 10          | Samples                                              | 3 Sample type<br>undisturbed   | 6 sample of water                 |                       | S Enume                 | ration element        |                            |                     |                |                       |                |                            |
|      |             | Depth from                                           | disturbed                      | 7 other                           |                       | S Enume                 | ration element        |                            |                     |                |                       |                |                            |
|      |             | Sample type                                          | technological<br>rock strength |                                   |                       |                         |                       |                            |                     |                |                       |                |                            |
| Fiel |             | undisturbed                                          | leachate                       |                                   |                       |                         |                       |                            |                     |                |                       |                | ID CODY                    |
|      |             | technological                                        | sample of water<br>other       |                                   |                       |                         |                       |                            |                     |                |                       |                | B AII                      |
| -0   |             | rock strength                                        | 4 Sample index                 |                                   |                       |                         |                       |                            |                     |                |                       |                | Por Paste                  |
| -20  |             | sample of water                                      |                                |                                   |                       |                         |                       |                            |                     |                |                       |                |                            |
|      |             | other                                                |                                |                                   |                       |                         |                       |                            |                     |                | -                     |                | He input columns           |
| 1 1  |             | sample index                                         |                                |                                   |                       |                         |                       |                            |                     |                | B Copy                | III Input grap | phical representations     |
|      | Combility   | consider continue to solve to                        | - Conditional input            |                                   |                       |                         |                       |                            |                     |                | 98) 8                 | 1 . e or       | Y Canad                    |
|      | Capability  | : model creation, borenole                           | Master enumeration : (u        |                                   |                       |                         |                       |                            |                     |                | Paste                 | - OK           | <ul> <li>Cancel</li> </ul> |
|      |             |                                                      |                                | Conditional input                 |                       |                         |                       |                            |                     |                |                       |                | The model                  |
|      |             |                                                      | Global data type               | Master enumeration : (unspecified | No enumerations defin | ed for using as master. |                       |                            |                     |                |                       |                | generat                    |
|      |             |                                                      |                                |                                   |                       |                         |                       |                            |                     |                |                       |                | Outputs                    |
|      |             |                                                      |                                |                                   |                       |                         |                       |                            |                     |                |                       |                | Add Pictu                  |
|      |             |                                                      |                                |                                   |                       |                         |                       |                            |                     |                |                       |                | Project :                  |
|      |             |                                                      |                                |                                   |                       |                         |                       |                            |                     |                |                       |                | Iotal :                    |
|      |             |                                                      |                                |                                   |                       |                         |                       |                            |                     |                |                       |                | E' List of Pict            |
|      |             |                                                      |                                |                                   |                       |                         |                       |                            |                     |                |                       | -              | III List of Ann            |
|      |             |                                                      |                                | 👫 Changed Global data type        |                       |                         |                       |                            | OK + 🔶              | OK + 🔸         | V OK X Cancel         |                |                            |
| 10   |             |                                                      |                                |                                   |                       |                         |                       |                            |                     |                |                       |                |                            |

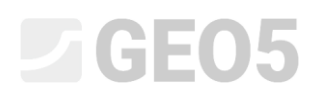

Najprije dodajemo uzorak "Aggressivity". Ova vrsta podataka postoji u globalnoj knjižnici podataka - "Global data library". Odaberite opciju "Select global data type" i pronađite stavku aggressivity u izborniku.

| New enumeration element                                                                                                    | ×                                                              |
|----------------------------------------------------------------------------------------------------|----------------------------------------------------------------|
| Input method - select global data type<br>- select global data type<br>select existing user data type<br>create new user data type | Type : Enumeration element v Show data types for all countries |
|                                                                                                    | 🕂 Add 🗙 Cancel                                                 |

| -                 |                         |   |          |                     |       |                       |              |
|-------------------|-------------------------|---|----------|---------------------|-------|-----------------------|--------------|
| nput method :     | select global data type | - | Type :   | Enumeration element | t 🔻 🗌 | Show data types for a | II countries |
| -                 |                         |   |          |                     |       |                       | •            |
|                   |                         |   |          |                     |       |                       |              |
|                   |                         |   |          |                     |       |                       |              |
| -                 |                         |   | !        |                     |       |                       |              |
| -                 |                         |   |          |                     |       |                       |              |
| 1 : 100           |                         |   |          |                     |       |                       |              |
| 1:50              |                         |   |          |                     |       |                       |              |
| o destre          |                         |   |          |                     |       |                       | _            |
| aggressivity      | 200005                  |   |          |                     |       |                       |              |
| Balt after adjust | ment                    |   | !        |                     |       |                       |              |
| bzg               |                         |   | !        |                     |       |                       |              |
| cī                |                         |   |          |                     |       |                       |              |
| C+D               |                         |   |          |                     |       |                       |              |
| C10-C40           |                         |   |          |                     |       |                       |              |
| Cambrian          |                         |   |          |                     |       |                       |              |
| arboniterous      |                         |   | 1        |                     |       |                       |              |
| Conductivity      |                         |   |          |                     |       |                       |              |
| n                 |                         |   | į        |                     |       |                       |              |
| )<br>evonian      |                         |   |          |                     |       |                       |              |
|                   |                         |   | !        |                     |       |                       |              |
| D                 |                         |   | !        |                     |       |                       |              |
| h – reduction p   | otential                |   |          |                     |       |                       |              |
| L                 |                         |   |          |                     |       |                       |              |
| ocene             |                         |   |          |                     |       |                       |              |
| 1                 |                         |   |          |                     |       |                       |              |
| 1-2               |                         |   | 1        |                     |       |                       |              |
| 2                 |                         |   | i        |                     |       |                       |              |
| 3                 |                         |   |          |                     |       |                       |              |
| 5-4<br>A          |                         |   | i        |                     |       |                       |              |
|                   |                         |   |          |                     |       |                       |              |
| 5                 |                         |   | !        |                     |       |                       |              |
| ull chemical an   | alysis                  |   | !        |                     |       |                       |              |
| 6L                |                         |   |          |                     |       |                       |              |
| 6LF               |                         |   |          |                     |       |                       |              |
| ilh               |                         |   |          |                     |       |                       |              |
| ilm               |                         |   | aut      |                     |       |                       |              |
| WT have d         |                         |   | GWT - a  | any                 |       |                       |              |
| WT stordy         |                         |   |          |                     |       |                       |              |
| eavy metals       |                         |   |          |                     |       |                       |              |
| lolocene          |                         |   | !        |                     |       |                       |              |
| hlorinated hyd    | rocarbons               |   |          |                     |       |                       |              |
| nput              |                         |   | SPT / Fi | xed                 |       |                       |              |
| nput              |                         |   | SPT / Fi | xed                 |       |                       |              |
| on of chlorine    |                         |   |          |                     |       |                       |              |
| urassic           |                         |   | 1        |                     |       |                       |              |
| L .               |                         |   |          |                     |       |                       |              |
| <u></u>           |                         |   | i        |                     |       |                       |              |

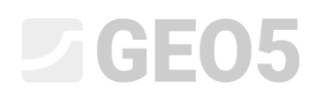

Nakon pritiska tipke "Add", vidimo da je nova vrsta uzorka "Aggressivity" dodijeljena popisu. Sljedeća stavka numeracije nije u predefiniranoj globalnoj knjižnici, pa unosimo novu vrstu podataka

| 🥃 Edit table column                                              |                     |                            |               | $ \Box$ $\times$           |  |  |  |  |
|------------------------------------------------------------------|---------------------|----------------------------|---------------|----------------------------|--|--|--|--|
| - Parameters of data type                                        |                     |                            |               |                            |  |  |  |  |
| Type: Enumeration Vame: Sample type                              | ≭A EN Comment:      | S Borehole+SPT+PMT / Fixed | ▼ 🛪 EN Parame | eters : 🔮 changed global 💌 |  |  |  |  |
| No. Name                                                         | Туре                | Parameters                 | Comment       | Add                        |  |  |  |  |
| 1 undisturbed                                                    | Enumeration element |                            |               | (to the end)               |  |  |  |  |
| 2 disturbed                                                      | Enumeration element |                            |               |                            |  |  |  |  |
| 3 technological                                                  | Enumeration element |                            |               |                            |  |  |  |  |
| 4 rock strength                                                  | Enumeration element |                            |               |                            |  |  |  |  |
| 5 leachate                                                       | Enumeration element |                            |               |                            |  |  |  |  |
| 6 sample of water                                                | Enumeration element |                            |               |                            |  |  |  |  |
| 7 other                                                          | Enumeration element |                            |               |                            |  |  |  |  |
| New enumeration element Input method : create new user data type | ×                   | 配 Copy<br>All<br>꽏 Paste   |               |                            |  |  |  |  |
| Master enumeration : (unspecified)                               |                     |                            |               |                            |  |  |  |  |
|                                                                  |                     | ✓ ОК 🗙                     | Cancel        |                            |  |  |  |  |
|                                                                  |                     |                            |               |                            |  |  |  |  |
| 🙀 Changed Global data type                                       |                     |                            | OK + ↑ OK + ↓ | ✓ OK X Cancel              |  |  |  |  |

| New enumeration element                                                              |       |       | ×    |
|--------------------------------------------------------------------------------------|-------|-------|------|
| Parameters of data type                                                              |       |       |      |
| Type: Enumeration element 🔻 Name: 🔮 Rock strength - Schmidt 🔹 🛪 EN Comment : 🏦 🔍 💌 🛪 |       |       |      |
| Enumeration element has no other parameters.                                         |       |       |      |
|                                                                                      |       |       |      |
|                                                                                      |       |       |      |
|                                                                                      |       |       |      |
|                                                                                      |       |       |      |
|                                                                                      |       |       |      |
|                                                                                      |       |       |      |
|                                                                                      |       |       |      |
|                                                                                      |       |       |      |
|                                                                                      |       |       |      |
|                                                                                      |       |       |      |
|                                                                                      |       |       |      |
|                                                                                      |       |       |      |
| 🟦 User data type                                                                     | 🕂 Add | 🗙 Car | ncel |

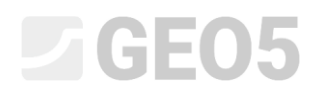

# Pogledajmo rezultat dodjele.

| Edit table column     |                                                                                            |                     |                            |                         |                                                                                                    |  |
|-----------------------|--------------------------------------------------------------------------------------------|---------------------|----------------------------|-------------------------|----------------------------------------------------------------------------------------------------|--|
| — Param               | eters of data type                                                                         |                     |                            |                         |                                                                                                    |  |
| Type: En              | numeration v Name: Sample type                                                             | A EN Comment:       | S Borehole+SPT+PMT / Fixed | 💌 🛪 EN 🛛 Parameters : 🔮 | changed global 💌                                                                                                    |  |
| No.                   | Name                                                                                       | Туре                | Parameters                 | Comment                 | 🔥 Add                                                                                                    |  |
| 1 undi                | isturbed S                                                                                 | Enumeration element |                            |                         | (to the end)                                                                                                    |  |
| 2 distu               | urbed 🥎                                                                                    | Enumeration element |                            |                         | :∓ Insert                                                                                                    |  |
| 3 tech                | inological S                                                                               | Enumeration element |                            |                         | (before 8)                                                                                                    |  |
| 4 rock                | : strength 🕥                                                                               | Enumeration element |                            |                         | Edit                                                                                                    |  |
| 5 leac                | hate 🕤                                                                                     | Enumeration element |                            |                         | (number 8)                                                                                                    |  |
| 6 sam                 | ple of water 🕤 🕤                                                                           | Enumeration element |                            |                         | Pamouro                                                                                                    |  |
| 7 othe                | er 🕤                                                                                       | Enumeration element |                            |                         | (number 8)                                                                                                    |  |
| 8 aggr                | ressivity 🕤                                                                                | Enumeration element | <u> </u>                   | <u> </u>                |                                                                                                    |  |
| 9 Rock                | k strength - Schmidt 🏼 🚔                                                                   | Enumeration element | RS                         |                         |                                                                                                    |  |
| — Condit<br>Master er | ional input<br>numeration : (unspecified) <b>v</b> No enumerations defined for using as ma | aster.              |                            |                         | Image: model       Move downwards         Image: model       (number 8)         Image: model       Copy         (number 8)       Image: model         Image: model       Copy         (number 8)       Image: model         Image: model       Paste |  |
| Chail                 | anged Global data type                                                                     |                     |                            | OK+ ✤ OK+ ✤ ✔           | OK X Cancel                                                                                                    |  |

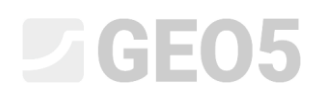

Prilikom uređivanja bušotine, provjeravamo da novi uzorci mogu biti uneseni i ucrtani.

| Edit field test properties (borehole)                                                                          |                      |  |  |  |  |  |  |  |  |
|----------------------------------------------------------------------------------------------------|----------------------|--|--|--|--|--|--|--|--|
| - Test parameters                                                                                              | Soil profile         |  |  |  |  |  |  |  |  |
| Test name : BH1                                                                                                |                      |  |  |  |  |  |  |  |  |
| Coordinate : x = 0,00 [m] y = 0,00 [m]                                                                         | 1,5-<br>FW           |  |  |  |  |  |  |  |  |
| Heigth : input <b>v</b> z = 0,00 [m]                                                                           | 3,0-                 |  |  |  |  |  |  |  |  |
| Depth of 1. point : d <sub>1</sub> = 0,00 [m]                                                                  | 4,5-                 |  |  |  |  |  |  |  |  |
| Overall depth : $d_{tot} = 24,00$ [m]                                                                          | 6,0-                 |  |  |  |  |  |  |  |  |
| ✓ Field test generates soil profile                                                                            | Sand with trace 3    |  |  |  |  |  |  |  |  |
| Layers         Samples         Table GWT         Data - Protocol         Data - Test         Attachments       | fines   - RS         |  |  |  |  |  |  |  |  |
| No.         Depth from         Depth to         Sample type         Sample index                               |                      |  |  |  |  |  |  |  |  |
| d <sub>min</sub> [m]         d <sub>max</sub> [m]           1         4.00         6.00 disturbed         2086 | E Sandy 6-E3         |  |  |  |  |  |  |  |  |
| 2 8,00 aggressivity 2100                                                                                       | £12,0                |  |  |  |  |  |  |  |  |
| 3 11,00 undisturbed 2087                                                                                       | 13,5-weathered       |  |  |  |  |  |  |  |  |
| 4 23,00 rock strength 2095                                                                                     |                      |  |  |  |  |  |  |  |  |
| New table row X                                                                                                | 15,0- Shale, 8       |  |  |  |  |  |  |  |  |
| Depth : d = 8,00 [m]                                                                                           | 16,5 Shale, 9        |  |  |  |  |  |  |  |  |
| Depth to                                                                                                    | 18,0- weathered      |  |  |  |  |  |  |  |  |
| Sample type : Rock strength – Schmidt 💌                                                                        | 19,5-                |  |  |  |  |  |  |  |  |
| Sample index : 2100                                                                                            | 21,0-Shale, slightly |  |  |  |  |  |  |  |  |
|                                                                                                    | weathered            |  |  |  |  |  |  |  |  |
| 🕂 Add 🗙 Cancel                                                                                                 | 22,5                 |  |  |  |  |  |  |  |  |
|                                                                                                    | 24,0                 |  |  |  |  |  |  |  |  |
| 🖶 Print log 🛛 🔒 Import                                                                                         | ✓ OK X Cancel        |  |  |  |  |  |  |  |  |

Zadnja potrebna promjena je **premještanje bilješki iz podataka "Layers" u podatke "Borehole"**. Ova modifikacija je jednostavna – iz odjeljka br. 9 "Layers", "Basic data" **kopiramo** i uklanjamo vrstu podataka "Notes".

| Edit table item                                                                                                   |         |             |                            |                              |            | — 🗆 X                            |  |  |
|----------------------------------------------------------------------------------------------------|---------|-------------|----------------------------|------------------------------|------------|----------------------------------|--|--|
| - Parameters of data type                                                                                         |         |             |                            |                              |            |                                  |  |  |
| Type: Group v Name: Ab Data - Basic                                                                               | •       | 🛪 EN Commen | t: 🛍                       | ▼ XA                         |            |                                  |  |  |
| No. Name                                                                                                    |         | Туре        | Parameters                 | Comment                      |            | 🔔 Add                            |  |  |
| 1 Stratigraphy                                                                                                    | 5       | String      |                            | Borehole+Well+SPT+PMT / User |            | <ul> <li>(to the end)</li> </ul> |  |  |
| 2 Classification according to EN ISO 14688-1                                                                      | 5       | String      |                            | Soil/Rock Test / User        |            | Insert                           |  |  |
| 3 Classification according to EN ISO 14688-2                                                                      | 6       | String      |                            | Soil/Rock Test / User        |            | :± (before 5)                    |  |  |
| 4 RQD                                                                                                    | 5       | String      | Unit description: [%], [%] | Soil/Rock Test / User        |            | - Edit                           |  |  |
| 5 Notes                                                                                                    | 3       | String      | Multiline string           | General / User               |            | (number 5)                       |  |  |
| 6 My Drillability                                                                                                 | <u></u> | String      | Symbol: MD                 |                              |            |                                  |  |  |
|                                                                                                    |         |             |                            |                              | 2          | (number 5)                       |  |  |
| Question ×<br>O bo you really want to delete selected group item?<br>Yes O No<br>1                                |         |             |                            |                              |            |                                  |  |  |
| Conditional input Conditional input Vaster enumeration: Unspecified) Vo enumerations defined for using as master. |         |             |                            |                              |            |                                  |  |  |
| 🟦 User data type                                                                                                  |         |             |                            | OK + 1                       | <b>√</b> ( | )K 🗙 Cancel                      |  |  |

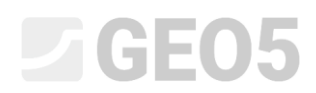

| Edit template                                  |                                                                                                    | - • ×                                                                                                    |
|------------------------------------------------|----------------------------------------------------------------------------------------------------|----------------------------------------------------------------------------------------------------|
| Name: Ab Borehole                              | A P for a constant of the second second     | ×                                                                                                    |
| No.<br>sample or wa                            | Name Parameters of data type<br>of type: (Group - Name: Ab Data - Protocol V 70, EN Comment: @ V 70,                                                                                                    | Protocol type 🔶 Add<br>ield tests                                                                                                    |
| aggressivity<br>Rock strength<br>Sample index  | - Schmidt @ E No. Name _ Type Parameters Comment<br>G St 1 Annex no.                                                                                                    | Add oil Profiles                                                                                                    |
| 11 Table GWT<br>Depth<br>GWT type              | O I         2         Location         String         General / User           O I         3         Documented         String         General / User                                                                                                    |                                                                                                    |
| GWT bored<br>GWT steady<br>GWT description     |                                                                                                    | All All                                                                                                    |
| 12 Data - Protocol<br>Annex no.<br>Location    | Image: Constraint of the state of the state of                        | and import                                                                                                    |
| Documented<br>Evaluated<br>Processed           | €3<br>■ Paste data types X                                                                                                    | nt 🔶 Add                                                                                                    |
| Date start<br>Date end<br>Foreman              | Name         Type         Paste         Replace         Note           Notes         String         Image: String         Will be pasted as a new data type.                                                                                                    |                                                                                                    |
| 13 Data - lest<br>Drilling equipme<br>Drilling | nt la la la la la la la la la la la la la                                                                                                    | All Ra Copy                                                                                                    |
| Depth to<br>Drilling dia.                      |                                                                                                    | 원 Paste 안 Paste                                                                                                    |
| Depth from<br>Depth to<br>Casing dia.          | F Parte                                                                                                    | : Input columns                                                                                                    |
| Capability : model creation, bor               | X Close &                                                                                                    | V OK X Cancel                                                                                                    |
| Edit template                                  |                                                                                                    | - O X                                                                                                    |
| Name : Ab Borehole                             | v 7a EN Comment: at Input data                                                                                                    | List of output protocols                                                                                                    |
| No.<br>sample or wa<br>other                   | Name Type Parameters Conditional input Comment Environment Environment Environment Environment Environment                                                                                                    | Name Protocol type<br>Add<br>brehole - Field test<br>Field test<br>Field t |
| Rock strength<br>Sample index                  | - Schmidt Contention element (to the end)                                                                                                    | Son Promes                                                                                                    |
| Depth<br>GWT type                              | Vitilitie deprint     Number of elements 3     Enumeration     Enumeration     Fouriertel elements 3                                                                                                    | (B), Сору                                                                                                    |
| GWT bored<br>GWT steady<br>GWT description     | Contraction of month     Contraction of month     Contraction of month     Contraction of month     Contraction of months     Contraction of months     Contraction of mo     | THE CAL                                                                                                    |
| Annex no.<br>Location                          | A Mode Internet of Centerins 5     A String     A String     A String                                                                                                    | List of mapping for export and import Name Comment I Add                                                                                                    |
| Evaluated<br>Processed<br>Date start           | Bring     Bring     B     | FINE AGS4 Ed. 4.0.<br>FINE - EN Standar                                                                                                    |
| Date end<br>Foreman<br>Notes                   | A Date and time     (number 12)     A String     A String                                                                                                    |                                                                                                    |
| 13 Data - Test<br>Drilling equipme<br>Drilling | Group Number of elements 3     The Point Control of Control of Control o     | Сору                                                                                                    |
| Depth from<br>Depth to<br>Drilling dia.        | © Number<br>© Number<br>© Number                                                                                                    | 巴 Paste                                                                                                    |
| Casing<br>Depth from<br>Depth to               | © Table (number 2) Columns Columns (number 2) Columns Columns (number 2) Columns (number 2) Columns (number | for Cross-Sections (number of columns 4) : III Input column I representation (number of items 1) : III Input graphical representation                                                                                                    |
| Capability : model creation, bor               | thele                                                                                                    | OK + 🐳 🗸 OK 🗶 Cancel                                                                                                    |
| Bilješka za                                    | cijelu bušotinu će zatim biti dodana u karticu "Data – Protocol".                                                                                                    |                                                                                                    |
| 🗃 Edit field te                                | st properties (borehole)                                                                                                    | — 🗆 X                                                                                                    |
| — Test narame                                  |                                                                                                    | _                                                                                                    |
| Tert name :                                    | PH1                                                                                                    | Soil profile                                                                                                    |
| rest name :                                    |                                                                                                    | 1.5-                                                                                                    |
| Coordinate : x                                 | = 0,00 [m] y = 0,00 [m]                                                                                                    | rii ka ka ka ka ka ka ka ka ka ka ka ka ka                                                                                                    |
| Heigth :                                       | input <b>v</b> z = 0,00 [m]                                                                                                    | 3,0-                                                                                                    |
| Depth of 1. poi                                | nt: d <sub>1</sub> = 0,00 [m]                                                                                                    | 4,5-                                                                                                    |
| Overall depth :                                | d <sub>tot</sub> = 24,00 [m]                                                                                                    | 6,0-                                                                                                    |
| ✓ Field test g                                 | enerates soil profile                                                                                                    | Sand with trace 3                                                                                                    |
| Layers Samp                                    | les Table GWT Data - Protocol Data - Test Attachments                                                                                                    | fines     A                                                                                                    |
|                                                | A 16                                                                                                    | 9,0 Grâ <u>vel</u> ly <u>4</u>                                                                                                    |
| Survey No. :                                   |                                                                                                    | 10,5 Sandy 5-                                                                                                    |
| Location :                                     | Prague 12                                                                                                    |                                                                                                    |
| Documented                                     | Mr. Smith                                                                                                    | Shale, fully                                                                                                    |
| Evaluated :                                    | Eng. Checker                                                                                                    | 13,5-weathered                                                                                                    |
| Processed :                                    | Mr. Smith                                                                                                    | 15,0-Shale, <b>8</b>                                                                                                    |
| Date start :                                   | 22.11.2017                                                                                                    | 16,5 - Shale, 9                                                                                                    |
| Date end :                                     |                                                                                                    | moderately                                                                                                    |
|                                                |                                                                                                    | 10,0                                                                                                    |
| Foreman :                                      | Mr. Young                                                                                                    | 19,5-10                                                                                                    |
| Notes :                                        | Sunny, 17C A                                                                                                    | 21,0-Shale, slightly                                                                                                    |
|                                                | v complication during drilling                                                                                                    | weátheréd                                                                                                    |
|                                                |                                                                                                    |                                                                                                    |
|                                                |                                                                                                    | 24,0                                                                                                    |
| 🖶 Print log                                    | 🕒 Import                                                                                                    | VOK X Cancel                                                                                                    |

# Zalijepit ćemo vrstu podataka "Notes" u odjeljak br. 12 – "Data protocol" (koristeći tipku "Paste").

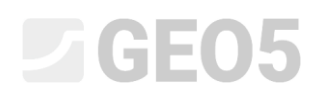

Unosimo podatke "My Drillability" za individualne slojeve. Najbrži način za ispunjavanje podataka je najprije ih otvoriti u bušotini, unijeti vrijednost bušenja, te koristiti tipku OK sa strelicom za prelazak na sljedeći sloj.

| Edit table row      |                                            |                                        |                         |                                              | ×                    |
|---------------------|--------------------------------------------|----------------------------------------|-------------------------|----------------------------------------------|----------------------|
| Thickness:          | t = 1,50 [m]                               |                                        |                         | Data - Basic                                 |                      |
| O Depth : fro       | om 4,90 [m] to 6                           | i,40 [m]                               |                         | Stratigraphy :                               | Recent               |
| Soil name :         | Fill                                       |                                        | -                       | Classification according to EN ISO 14688-1 : | Gr                   |
| Soil pattern :      | Pattern category :                         | Color :                                | Pattern :               | Classification according to EN ISO 14688-2 : |                      |
|                     | GEPRODO -                                  | <b>•</b>                               |                         | RQD :                                        | -                    |
|                     | Search :                                   | Background :                           | -                       | My Drillability : MD =                       | 1                    |
|                     | Subcategory :                              | enter color 🔹                          |                         |                                              |                      |
|                     | Superficial deposits (1 - 83) -            | <b>▼</b>                               | I Made-up ground        |                                              |                      |
| Layer description : | coarse GRAVEL with some silt (clayey shale | ) and fresh angular cobles up to 15 cm | n, dark grey colour 🛛 🔨 |                                              |                      |
|                     |                                            |                                        | ~                       |                                              |                      |
|                     |                                            |                                        |                         |                                              |                      |
|                     |                                            |                                        |                         | OK + 👚 🛛                                     | OK + 🤚 🖌 OK 🗙 Cancel |

Na taj način imamo podatke predloška i podatke za unesenu bušotinu. Sad moramo prilagoditi izlazne protokole i uskladiti novo definirane podatke. Idemo u odjeljak za izlazne protokole i uređujemo izlazni protokol za "Borehole – field test".

| Edit te    | mplate                                                                                                    |                                                                                                    |                                                     |                   |                                                                                   |                     |         |                                         |                               | - 🗆 ×                                       |
|------------|----------------------------------------------------------------------------------------------------|----------------------------------------------------------------------------------------------------|-----------------------------------------------------|-------------------|-----------------------------------------------------------------------------------|---------------------|---------|-----------------------------------------|-------------------------------|---------------------------------------------|
| Name: A    | Borehole                                                                                                    | ▪ ૠ EN Comment:                                                                                         | <b>a</b>                                            | ▼ 7A              |                                                                                   |                     |         |                                         |                               |                                             |
|            |                                                                                                    |                                                                                                    | Input data                                          |                   |                                                                                   |                     |         |                                         | List of output protocols      |                                             |
| No.        | Name                                                                                                    | Type                                                                                                    | Parameters                                          | Conditional input | Comment                                                                           | Hg Add              | No.     | Name                                    | Protocol.tvr                  | 🛖 🕂 Add                                     |
| 1          | Test name                                                                                                    | String                                                                                                  |                                                     |                   | General / Fixed                                                                   | according to sample | 1 B     |                                         |                               | - Edit                                      |
| 2          | Overall depth                                                                                                    | S Number                                                                                                | Symbol: d <sub>tot</sub><br>8,89 m<br>8,89 ft       |                   | Read only - automatically determined<br>from data of field test / General / Fixed | Add<br>(to the end) | 2 8     | orehole - Soil prohle                   | Soil Profiles                 | (number 1)                                  |
| 3          | Coordinate X                                                                                                    | S Number                                                                                                | 8,89 m<br>8,89 ft                                   |                   | General / Fixed                                                                   |                     |         |                                         |                               | (number 1)                                  |
| 4          | Coordinate Y                                                                                                    | S Number                                                                                                | 8,89 m<br>8,89 ft                                   |                   | General / Fixed                                                                   |                     |         |                                         |                               | Copy<br>(number 1)                          |
| 5          | Coordinate Z                                                                                                    | S Number                                                                                                | 8,89 m<br>8,89 ft                                   |                   | General / Fixed                                                                   |                     |         |                                         |                               |                                             |
| 6          | Vertical offset of the origin                                                                                                    | S Number                                                                                                | Symbol: d <sub>h</sub><br>8,89 m<br>8,89 ft         |                   | General / Fixed                                                                   |                     | No      | List of<br>Name                         | mapping for export and import | t Add                                       |
| 7          | GWT bored                                                                                                    | String                                                                                                  | Symbol: GWT <sub>b</sub><br>Unit description: m, ft |                   | Read only - list of GWT bored from GWT<br>table / Borehole+Well+SPT+PMT           |                     | 1 2     | FINE AGS4 Ed. 4.0.<br>FINE - EN Standar |                               |                                             |
| 8          | GWT steady                                                                                                    | String                                                                                                  | Symbol: GWTs<br>Unit description: m, ft             |                   | Read only - list of GWT steady from GWT<br>table / Borehole+Well+SPT+PMT          |                     |         |                                         |                               |                                             |
| 9          | Layers<br><u>Thickness</u><br>Depth<br>Soil pattern<br>Layer description<br>Data - Basic<br>Stratigraphy<br>Classification according to EN ISO 14688-1 | Table     Number     Number     String     Pattern and color     String     Group     String     String | With layer thickness<br>Number of elements 6        |                   | Borehole+Well+SPT+PMT / Fixed                                                     | Copy<br>All         | Column  | s for Cross-Sections (r                 | umber of columns 4) :         | 탄 Copy<br>All<br>한 Paste<br>國 Input columns |
|            | Classification according to EN ISO 14688-2                                                                                                    | String                                                                                                  |                                                     |                   |                                                                                   | Paste               | Graphic | al representation (nu                   | mber of items 1) : 🔳 Input g  | raphical representations                    |
| Capability | Opt- 🔶 🗸 OK 🗙 Cancel                                                                                                    |                                                                                                    |                                                     |                   |                                                                                   |                     |         |                                         |                               |                                             |

#### Otvara se novi prozor za uređivanje izlaznog izvještaja. Prozor sadrži tri kartice.

| Edit protocol                       |                            |                         |                          |                                        |                   |                   |               |                                | ×                 |
|-------------------------------------|----------------------------|-------------------------|--------------------------|----------------------------------------|-------------------|-------------------|---------------|--------------------------------|-------------------|
| Parameters                          | Scale                      | Tables                  | P                        | aper format                            | Margins           |                   | Font and text |                                | Preview           |
| Name : Ab Borehole - Field test 💌 🎗 | EN one page Frame          | Thickness : 0,40 [mm    | n] Color : Paper size    | e: A4 💌 Top: 15                        | 5,0 [mm] Bottom : | 15,0 [mm] Default | (Arial)       | <ul> <li>Field test</li> </ul> |                   |
| Layout : Table - Column - Table -   | ✓ two pages<br>Inner liner | es Thickness : 0,20 [mm | ] Color: Layout:         | portrait 💌 Left : 15                   | 5,0 [mm] Right :  | 15,0 [mm]         |               | BH1                            | Print preview     |
| Protocol type : Field tests         | ✓ 1:100 Height             | Row : 5,0 [mm           | n] Font : 3,5 [mm]       |                                        |                   |                   |               |                                |                   |
| Upper table Columns Bottom table    |                            |                         |                          |                                        |                   |                   |               |                                |                   |
|                                     |                            |                         |                          |                                        |                   |                   |               |                                | Table repeating : |
|                                     |                            |                         |                          | ,                                      |                   |                   |               |                                | on first page 👻   |
|                                     | A : 1,0 B :                | 1,0 C : 1,0             | D : 1,0 E : 1,0          | F : 1,0 G : 1,0                        | H : 1,0           | I : 1,0           | J : 1,0       |                                | Column :          |
|                                     | Soil Boring a. s.          | Soil                    | genim/wijd<br>sewim      |                                        |                   |                   |               |                                | ¥ Remove          |
| 1:2,0                               | Nad Kamínkou 24, Prah      | a,156 Boring            |                          | Log of Be                              | oring             |                   | BH1           |                                | Row:              |
| 2:10                                | Droiget: Apart             | mont building "Moo      | nlighting". Coological c | UDION                                  |                   |                   |               |                                | + Add             |
| 2:1,0                               | Project. Apart             | Moore wood              |                          |                                        |                   |                   |               |                                | Remove            |
| 3 : 1,0                             | Project ID: AA_0           | 014 - 2019              | Annex no.: A.1G          | Drilling equipment: Hutte 202 I F      |                   |                   |               |                                | GeoClipboard™     |
| 4 : 1,0                             | Location: Pragu            | e 12                    |                          | Overall depth: 24,00 m Boreho          |                   | Borehole p        | position:     |                                | Copy              |
| 5 : 1,0                             | Date start: 22.11          | 2017 Foreman: N         | Mr. Young                | Ground water table: Coordinate X: 0,00 |                   |                   | 0,00          |                                |                   |
| 6 : 1,0                             | Date end: 23.11            | 2017 Documented: N      | Mr. Smith                | GWT bored: 15,80 m                     |                   | Coordinate Y: 0   | ,00           |                                |                   |
| 7 : 1,0                             | Scale: one p               | age                     |                          | GWT steady: 12,50 m                    |                   | Coordinate Z: C   | ),00 m        |                                | Zoom :            |
| 8 : 1,0                             |                            | Drilling:               |                          |                                        | Casing:           |                   |               |                                |                   |
| 9 : 1,0                             | Depth from                 | Depth to                | Drilling dia.            | Depth from                             | Depth to          | Casi              | ng dia.       |                                |                   |
| 10 : 1,0                            | 0,00                       | m 20,00                 | ) m 195 mm               | 0,00 m                                 | 20,00             | 0 m               | 191 mm        |                                |                   |
| 11 : 1,0                            | 20,00                      | m 24,00                 | ) m 156 mm               |                                        |                   |                   |               |                                |                   |
|                                     |                            |                         |                          |                                        |                   |                   |               |                                |                   |
|                                     |                            |                         |                          |                                        |                   |                   |               |                                |                   |
| L 4                                 |                            |                         |                          |                                        |                   |                   |               | •                              |                   |
|                                     |                            |                         |                          |                                        |                   |                   |               | ОК + 🔸 🗸 ОК                    | X Cancel          |

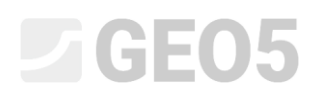

Prelazimo na karticu Columns. Na zaslonu vidimo izgled originalnog protokola. Stupac "I" je prazan, jer smo već obrisali podakte "Notes". Zbog toga ćemo izbrisati stupac

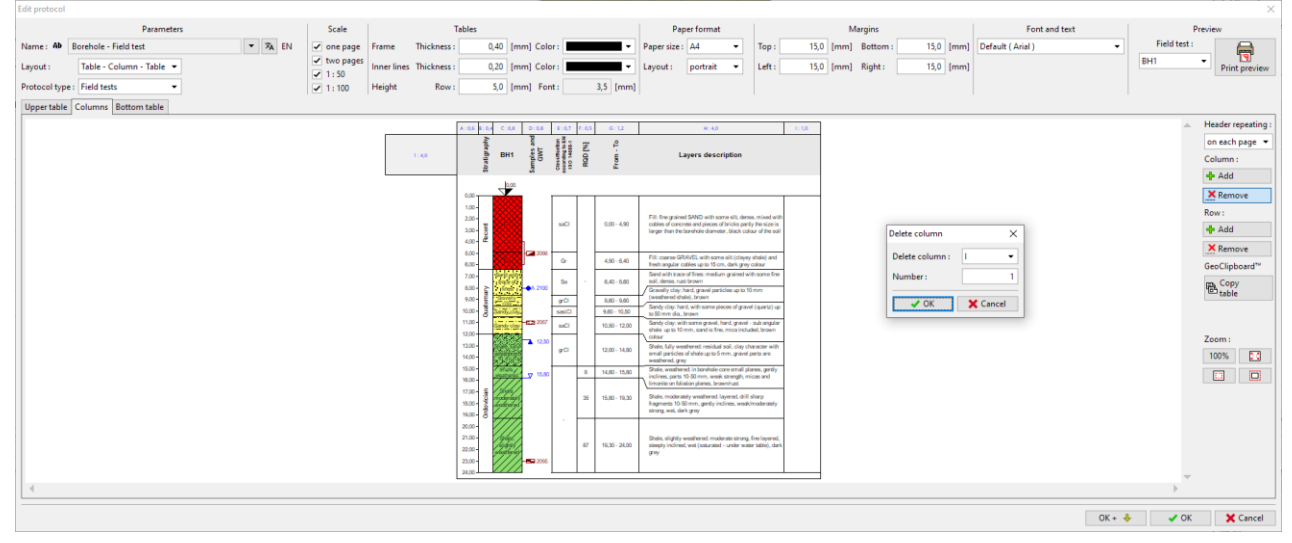

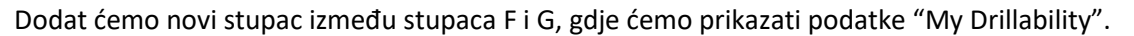

| Parameters                             | Scale                                          | Tables                                                                        | Paper format                                                                                                    | Margins Font and text                    | Preview              |
|----------------------------------------|------------------------------------------------|-------------------------------------------------------------------------------|----------------------------------------------------------------------------------------------------|------------------------------------------|----------------------|
| Name : Ab Borehole - Field test 💌 🛪 EN | ✓ one page Frame Thickness                     | :: 0,40 [mm] Color:                                                           | Paper size : A4 🔹 Top : 15,                                                                                                    | 0 [mm] Bottom: 15,0 [mm] Default (Arial) | Field test :         |
| Layout : Table - Column - Table -      | ✓ two pages     Inner lines Thickness     1:50 | :: 0,20 [mm] Color:                                                           | Layout : portrait 💌 Left : 15,                                                                                                    | .0 [mm] Right: 15,0 [mm]                 | BH1  Print preview   |
| Protocol type : Field tests            | ✓ 1:100 Height Row                             | : 5,0 [mm] Font: 3,5 [mi                                                      | n]                                                                                                    |                                          |                      |
| Upper table Columns Bottom table       |                                                |                                                                               |                                                                                                    |                                          |                      |
|                                        |                                                |                                                                               |                                                                                                    | 1                                        | Header repeating :   |
|                                        |                                                | 2 2 2 5 7 m                                                                   |                                                                                                    | -                                        | on each page         |
|                                        | 1:40                                           | BH1 Sold BH1 Sold BH1                                                         | E Layers description                                                                                                    |                                          | Column :             |
|                                        |                                                | 2 3 8 8 8 × ×                                                                 | ٤                                                                                                    |                                          | Add                  |
|                                        |                                                | 100                                                                           |                                                                                                    |                                          | × Remove             |
|                                        |                                                | 100-                                                                          |                                                                                                    |                                          | Bow :                |
|                                        |                                                | 2.00-<br>3.00-<br>10-<br>10-<br>10-<br>10-<br>10-<br>10-<br>10-<br>10-<br>10- | Fill: Sne grained SAND with some sill, dense, mixed with cobies<br>of concrete and pieces of bricks parity the size is larger than the<br>brothesis domaine. Mark colour of the soil |                                          | - Add                |
|                                        |                                                | 400- Ĕ                                                                        |                                                                                                    | insert column X                          | × Remove             |
|                                        |                                                | 6.00-<br>6.00-                                                                | 6.40     Fill: coarse GRAUEL with same siti (claysy shale) and hesh     angular cobles up to 15 cm, dark grey calour                                                                 | insert column - Between F and G          | Geo(linboard*        |
|                                        |                                                | 7.00- 10-20-00 Sa · 60                                                        | Sand with trace of fines, medium grained with some fine soil,<br>donse, rust brown                                                                                                   | Muselan 1                                | m. Copy              |
|                                        |                                                | 8,00- 2 1717 (71-0A,2100<br>9,00- E 2 1717 (71-0A,2100                        | Gravely clay: hard, gravel particles: up to 10 mm (weathered shele), brown                                                                                                    |                                          | E table              |
|                                        |                                                | 10.00 Sawy 10.07. Sawi C. 9.0                                                 | 5 5 5 5 5 5 5 5 5 5 5 5 5 5 5 5 5 5 5                                                                                                    | VOK X Cancel                             |                      |
|                                        |                                                | 11,00- Particity = 2007 seCl 10,                                              | 0 - 12,00 Sandy clay: with some gravel, hard, gravel - sub angular shale<br>up to 10 mm, sand is fire, mics included, brown colour                                                   |                                          |                      |
|                                        |                                                | 12,00- grCl 12,0                                                              | Shale, fully weathered, residual soil, city character with small<br>0-14,80 periodes of shale up to 5 mm, gravel perts are weathered, grey                                           |                                          | Zoom :               |
|                                        |                                                | 5.00-                                                                         | Shele, weathered in borehole core small planes, gordy inclines,                                                                                                    | -                                        | 100%                 |
|                                        |                                                | 98.00-                                                                        | parts to do mm, weak strengt, micas and immersion tolation     planes, browninust                                                                                                    | _                                        |                      |
|                                        |                                                | 17.00 - 10<br>18.00 - 2 - 2 - 2 - 2 - 2 - 2 - 2 - 2 - 2 -                     | Shele, moderately weathered layered, drill sharp fragments     Shele mm, gently inclines, weak/moderately strong, wet, dark     way                                                  |                                          |                      |
|                                        |                                                | 14.00- 8 HHA                                                                  | <i>44</i>                                                                                                    | -                                        |                      |
|                                        |                                                | 21.00-                                                                        | State slight-sentered materia stress for barred state                                                                                                    |                                          |                      |
|                                        |                                                | 22.00- and and a 10.                                                          | 0 - 24,00 inclined, wet (saturated - under water table), dark grey                                                                                                    |                                          |                      |
|                                        |                                                | 20.00                                                                         |                                                                                                    | 4                                        | _                    |
| . 4                                    |                                                | -                                                                             |                                                                                                    |                                          |                      |
|                                        |                                                |                                                                               |                                                                                                    |                                          |                      |
|                                        |                                                |                                                                               |                                                                                                    |                                          | OK + 👶 🕜 OK 🔀 Cancel |

Nakon izrade stupca, kliknite na njega i odaberite što želite prikazati u ćeliji. Odaberite opciju "Test dataname" i odaberite ju iz popisa. Uređena ćelije je prikazana svijetlo plavom bojom.

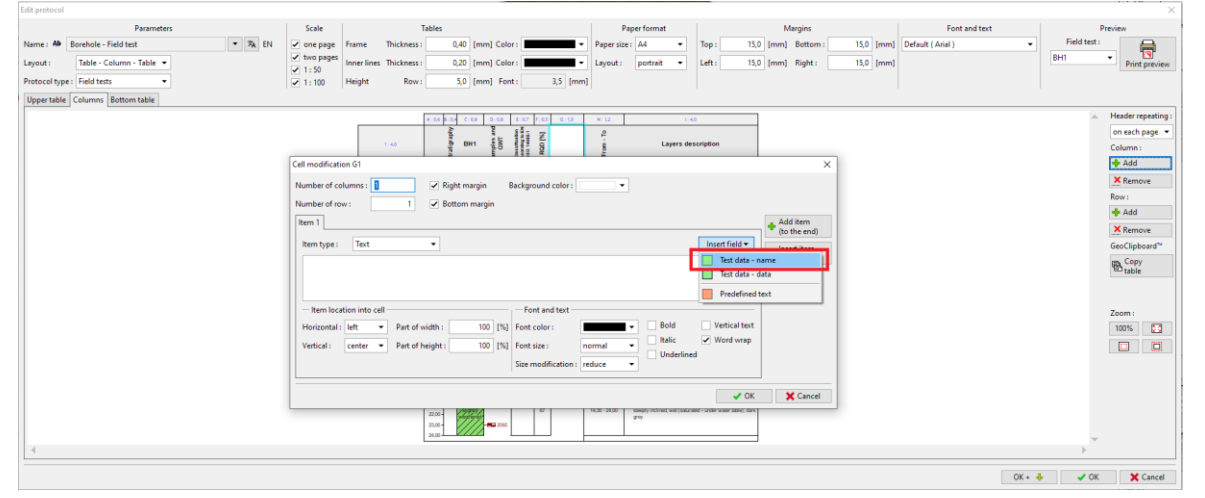

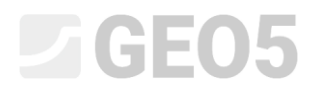

Odaberite "My Drillability", a zatim u prozoru uredite način prikaza ćelije. Prilikom uređivanja, crtež bušotine se odmah ponovno iscrtava.

| Name                                       | Symbol           | Unit |   |
|--------------------------------------------|------------------|------|---|
| Thickness                                  | t                | m    | 4 |
| Depth                                      | d                | m    |   |
| Soil name                                  |                  |      |   |
| Soil pattern                               |                  |      |   |
| Layer description                          |                  |      |   |
| Data - Basic                               |                  |      |   |
| Stratigraphy                               |                  |      |   |
| Classification according to EN ISO 14688-1 |                  |      |   |
| Classification according to EN ISO 14688-2 |                  |      |   |
| RQD                                        |                  | [%]  |   |
| My Drillability                            | MD               |      |   |
| Samples                                    |                  |      |   |
| Depth from                                 | d <sub>min</sub> | m    |   |
| Depth to                                   | d <sub>max</sub> | m    |   |
| Sample type                                |                  |      |   |
| undisturbed                                |                  |      |   |
| disturbed                                  |                  |      |   |
| technological                              |                  |      |   |
| rock strength                              |                  |      |   |
| leachate                                   |                  |      |   |

| Coll modification 61                                                                                                    | ~                                     |
|----------------------------------------------------------------------------------------------------|---------------------------------------|
|                                                                                                    | ^                                     |
| Number of columns : 1 Right margin Background color : 🗸                                                                                                    |                                       |
| Number of row : 1 Bottom margin                                                                                                    |                                       |
| [tem 1]                                                                                                    | - Add item                            |
|                                                                                                    | 🕂 (to the end)                        |
| Item type : Text  Insert field                                                                                                    | :+ Insert item                        |
| My Drillability                                                                                                    | ·- (before 1)                         |
|                                                                                                    |                                       |
|                                                                                                    |                                       |
| - Item location into cell                                                                                                    |                                       |
| Horizontal : center V Part of width : 100 [%] Font color : Bold Vertical text                                                                                                    | 1                                     |
| Verticale and the line of the line of the                                                                                                    |                                       |
| Vertical: center V Part of height: 100 [76] Font size: normal V                                                                                                    |                                       |
| Size modification : reduce 🔻                                                                                                    |                                       |
|                                                                                                    | J                                     |
| ✓ OK                                                                                                    | 🗙 Cancel                              |
| Edit protocol                                                                                                    | X                                     |
| Parameters         Scale         Tables         Paper format         Margins         Front and text           Name: 40         Borehole - Field text         7 AL         But         Q one page         Frame         Thickness:         Q40 (mm) Color:         Paper size:         Ad w -         Top:         150 (mm)         Bottom:         150 (mm)         Default (Arial)                                                                                                    | Field test :                          |
| Layout:         Table - Column - Table •         Inter lines         Inter lines         Output         Inter lines         Inter lines         Output         Inter lines         Inter lines                                                                                                    | BH1 • Print preview                   |
| Upper table Columns Bottom table                                                                                                    | listeret                              |
|                                                                                                    | on each page                          |
|                                                                                                    | - Add                                 |
| 10-<br>10-<br>20-<br>20-<br>20-<br>20-<br>40-<br>40-<br>40-<br>40-<br>40-<br>40-<br>40-<br>4                                                                                                    | Row:                                  |
| and 2 Cell modification 61                                                                                                    | H Add                                 |
| 284     25       Number of row:     1   Bettom margin                                                                                                    | GeoClipboard™<br>Copy<br>Dable        |
| 4 Add item 1<br>was 2 Line 1<br>Was 1 Line type: Text • Insetfield • Unsetfield • Unset                                                                                                    | Laure                                 |
| Unit and the second second sec                                                                                                    | Zoom :                                |
| star 2014<br>star 2014<br>star 2014 |                                       |
| time<br>time<br>time                                                                                                    |                                       |
| with<br>max     Vertical:     center     Part of height:     100     [51]     Font size:     normal     Image: Center       with<br>max     Size modification:     Image: Center     Size modification:     Image: Center     Image: Center                                                                                                    |                                       |
|                                                                                                    | · · · · · · · · · · · · · · · · · · · |
|                                                                                                    | OK + 👶 🖌 OK 🗙 Cancel                  |

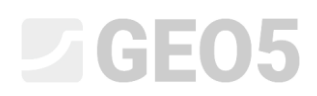

Nakon unosa glavne ćelije stupca, unosimo sljedeću ćeliju – sadržaj stupca. Vrsta stupca je "Text description", a "My Drillability" unosimo kao izvor podataka. Uređena ćelija je ponovno prikazana svijetlo plavom bojom.

| Column modification G                                                                                                    | ×                                                                                                    |
|----------------------------------------------------------------------------------------------------|----------------------------------------------------------------------------------------------------|
| Number of columns : 1 🗹 Right margin Backgroun                                                                                                    | d color : 📃 🔻                                                                                                    |
| - Column content                                                                                                    |                                                                                                    |
| Column type : Text description                                                                                                    | ▼ .                                                                                                    |
| Data source : Test                                                                                                    | ·                                                                                                    |
| Description : Layers / Data - Basic / My Drillability                                                                                                    | -                                                                                                    |
|                                                                                                    |                                                                                                    |
| Hide column if no data for show                                                                                                    |                                                                                                    |
| - Font and text                                                                                                    | Other parameters                                                                                                    |
| Font color : Bold Vertical text                                                                                                    | Line color : Draw line left                                                                                                    |
| Font size : normal                                                                                                    | Line thickness : 0,20 [mm] Draw fill or pattern                                                                                                    |
| Size modification : reduce                                                                                                    | Fill color :                                                                                                    |
|                                                                                                    | Horizontal : center 🗸 🗸 Draw line                                                                                                    |
|                                                                                                    | Vertical : center                                                                                                    |
|                                                                                                    | Show extremes                                                                                                    |
|                                                                                                    | Draw elevation dimension                                                                                                    |
|                                                                                                    | Flip horizontally     Draw perforation sample                                                                                                    |
|                                                                                                    |                                                                                                    |
|                                                                                                    | V OK X Cancel                                                                                                    |
| Cité protocol     Parameters     Scole     Tables       Name : 40     Borchole - Field tett     Image: Application     Scole     Frame       Layout :     Table - Column - Table ·     Protocol type : Field tetts     Q,00 (mm) Color:     Image: Protocol type : Field tetts     V       Upper table :     Columns: Bottom table     V     Height :     Rev:     S,0 (mm) Fort:     3,5 (mm) | Paper format<br>per size: 144  v top: 150 [mm] Bottom: 150 [mm]  Font and test  Field test:  Field test: Field test: Field test: |
|                                                                                                    | Column modification G                                                                                                    |
|                                                                                                    | Number di columos i 1      Right margin     Background coler:     Column content     Column content     Column bes:     Tet description     V                                                                                                    |
|                                                                                                    | - 48 Data source: Test - 84 Description: Layer: / Data - Basic / My Drillability move                                                                                                    |
|                                                                                                    | 44 pbosd*<br>http://www.apposd*<br>ble                                                                                                    |
|                                                                                                    | image: second second                   |
| 4                                                                                                    | Craw perforation sample     OK X Cancel     X Cancel     X Cancel                                                                                                    |

# **GE05**

| Edit protocol                     |                 |                  |                |          |                            |          |                   |                                                                                               |                   | ×                          |
|-----------------------------------|-----------------|------------------|----------------|----------|----------------------------|----------|-------------------|-----------------------------------------------------------------------------------------------|-------------------|----------------------------|
| Parameters                        | Scal            | e                | Te             | bles     |                            |          | Paper format      | Margins                                                                                       | Font and text     | Preview                    |
| Name : Ab Borehole - Field test   | ▼ 🖏 EN 🖌 one    | page Frame       | Thickness :    | 0,40     | [mm] Color :               | •        | Paper size : A4   | <ul> <li>Top: 15,0 [mm] Bottom: 15,0 [mm]</li> </ul>                                          | Default ( Arial ) | Field test :               |
| Layout : Table - Column - Table 💌 | ✓ two<br>1 - 50 | pages Inner line | es Thickness : | 0,20     | [mm] Color :               | •        | Layout : portrait | Left: 15,0 [mm] Right: 15,0 [mm]                                                              | BH1               | Print preview              |
| Protocol type : Field tests -     | ₹ 1:1           | 0 Height         | Row :          | 5,0      | [mm] Font :                | 3,5 [mm] |                   |                                                                                               |                   |                            |
| Upper table Columns Bottom table  |                 |                  |                |          |                            |          |                   |                                                                                               |                   |                            |
|                                   |                 | A.06 8.0         |                | D.00     | E.07 E.0                   | 6.10     | H-12              | 1.40                                                                                          | 1                 | Header repeating :         |
|                                   |                 | A. 0,0 p. 0      | 7,4 C . 0,0    | 0.0,0    | E. 0,7 F. 0,               | 0.1,0    | n - 1,2           | 1.4,0                                                                                         | -                 | on each page 🔻             |
|                                   |                 | - da             |                | WT       | ation<br>g to<br>1688-     | A III    | 2                 |                                                                                               | 1                 | Column :                   |
|                                   | 1:4,0           | Li ci            | BH1            | d D p    | D D D                      | My<br>ab | É                 | Layers description                                                                            | 1                 | 💠 Add                      |
|                                   |                 | Stra             |                | Sa       | Accelars<br>Accelars<br>RO | D        | Fe                |                                                                                               | 1                 | × Remove                   |
|                                   |                 | 1 "              |                |          | - <b>u</b>                 |          |                   |                                                                                               | 1                 | Row:                       |
|                                   |                 | 0.00             |                |          |                            |          |                   |                                                                                               |                   | ¥ Add                      |
|                                   |                 | 0,00             |                |          |                            |          |                   |                                                                                               | 1                 | GeoClinhoard <sup>TM</sup> |
|                                   |                 | 1,00-            | $\otimes$      |          |                            |          |                   | Fill: fine grained SAND with some silt, dense,<br>mixed with cobles of concrete and pieces of |                   | m. Copy                    |
|                                   |                 | 2,001            |                |          | saCl                       |          | 0,00 - 4,90       | bricks partly the size is larger than the borehole                                            |                   | "En table                  |
|                                   |                 | 3,00 - 8         |                |          |                            |          |                   | diameter, black colour of the soll                                                            |                   |                            |
|                                   |                 | 4,00- 0          |                | 1        |                            |          |                   | Fill: coarse GRAVEL with some silt (clayey                                                    | 1                 | Zoom :                     |
|                                   |                 | 5,00             |                | 2086     | Gr                         |          | 4 90 - 6 40       | shale) and fresh angular cobles up to 15 cm,                                                  |                   | 100%                       |
|                                   |                 | 6,00             |                | -        |                            |          | 4,0010,40         | Sand with trace of fines: medium grained with                                                 | 1                 |                            |
|                                   |                 | 7,00 -           | Sand with      |          | Sa -                       |          | 640-860           | some fine soil, dense, rust-brown                                                             |                   |                            |
|                                   |                 | 8,00 - 2         | fines I        | -•A 2100 |                            |          | -,                | Gravelly clay: hard, gravel particles up to 10 mm                                             |                   |                            |
|                                   |                 | 9,00-            | Gravelly-clay  |          | grCl                       |          | 8,60 - 9,60       | Sandy clay: hard, with some pieces of gravel                                                  | 1                 |                            |
|                                   |                 | 10,00            | Sandy-clay     |          | sasiCl                     | 1 1      | 9,60 - 10,50      | (quartz) up to 50 mm dia., brown                                                              | _                 |                            |
|                                   |                 | 11,00            | Sandy -        | -53 2087 | saCl                       |          | 10,50 - 12,00     | Sandy clay: with some gravel, hard, gravel - sub                                              |                   | -                          |
| 4                                 |                 |                  | -riav          | •        |                            |          | 1                 | ancinal scale or in to mm sand is the mica                                                    | •                 | - F                        |
|                                   |                 |                  |                |          |                            |          |                   |                                                                                               | 04.1              | Constal                    |
|                                   |                 |                  |                |          |                            |          |                   |                                                                                               | 0K + 🔶            | Cancel                     |

#### Slika s crtežom se može vidjeti korištenjem kotačića miša. Možete ubližiti i provjeriti da su unosi ispravni.

# Sad prelazimo na karticu "Bottom table" i dodajemo novi stupac

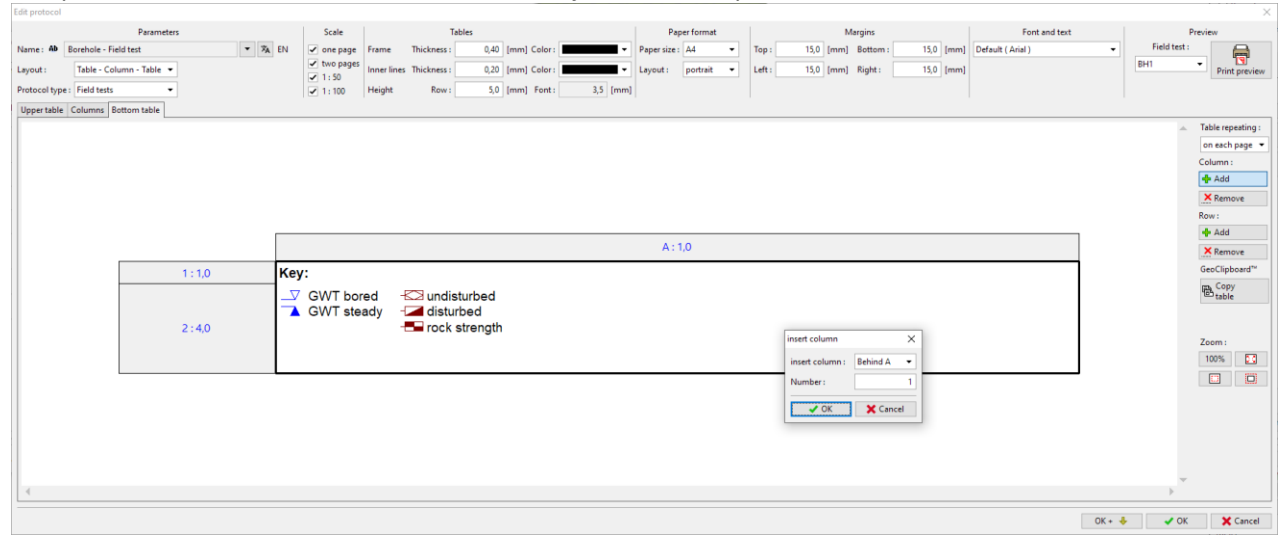

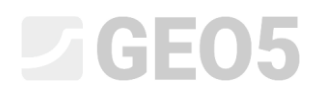

## Gornja ćelija stupca sadrži "Test data - name" i stavku "Notes"

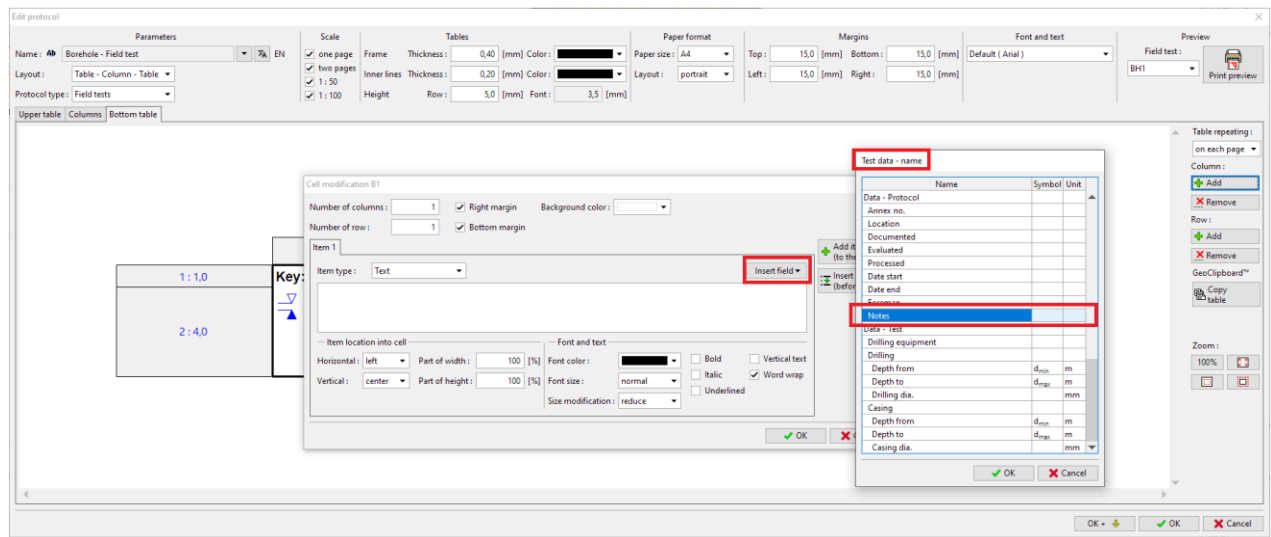

#### Donja ćelija stupca sadrži "Test data - content" i istu stavku "Notes"

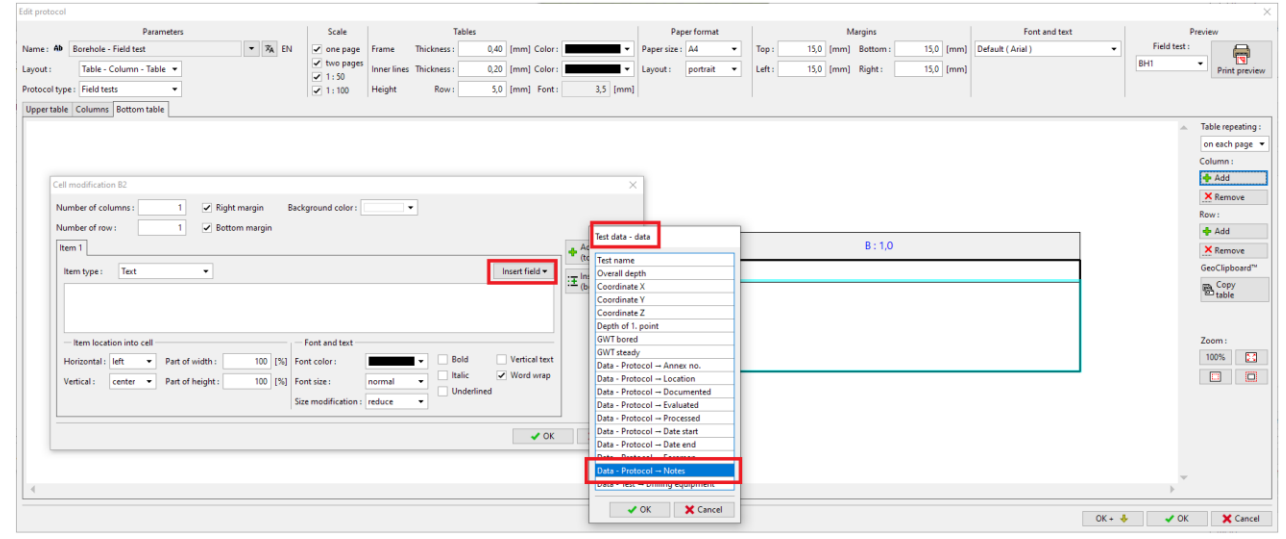

## Donja tablica je spremna.

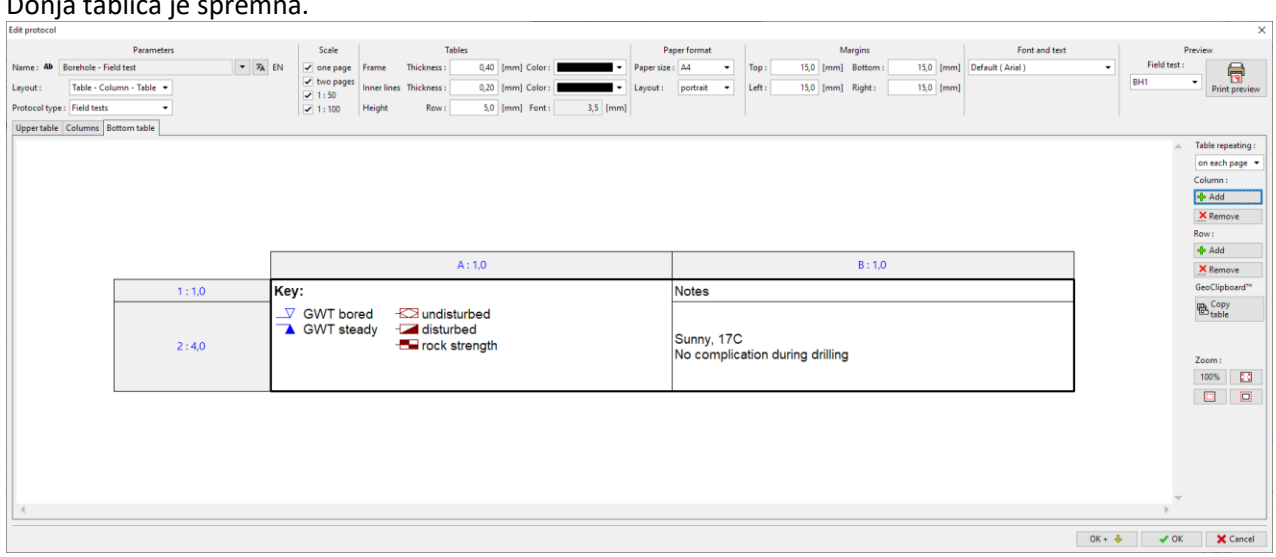

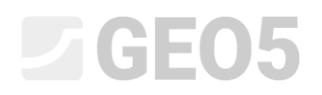

Novi predložak je gotov – možemo ispisati rezultat za provjeru.

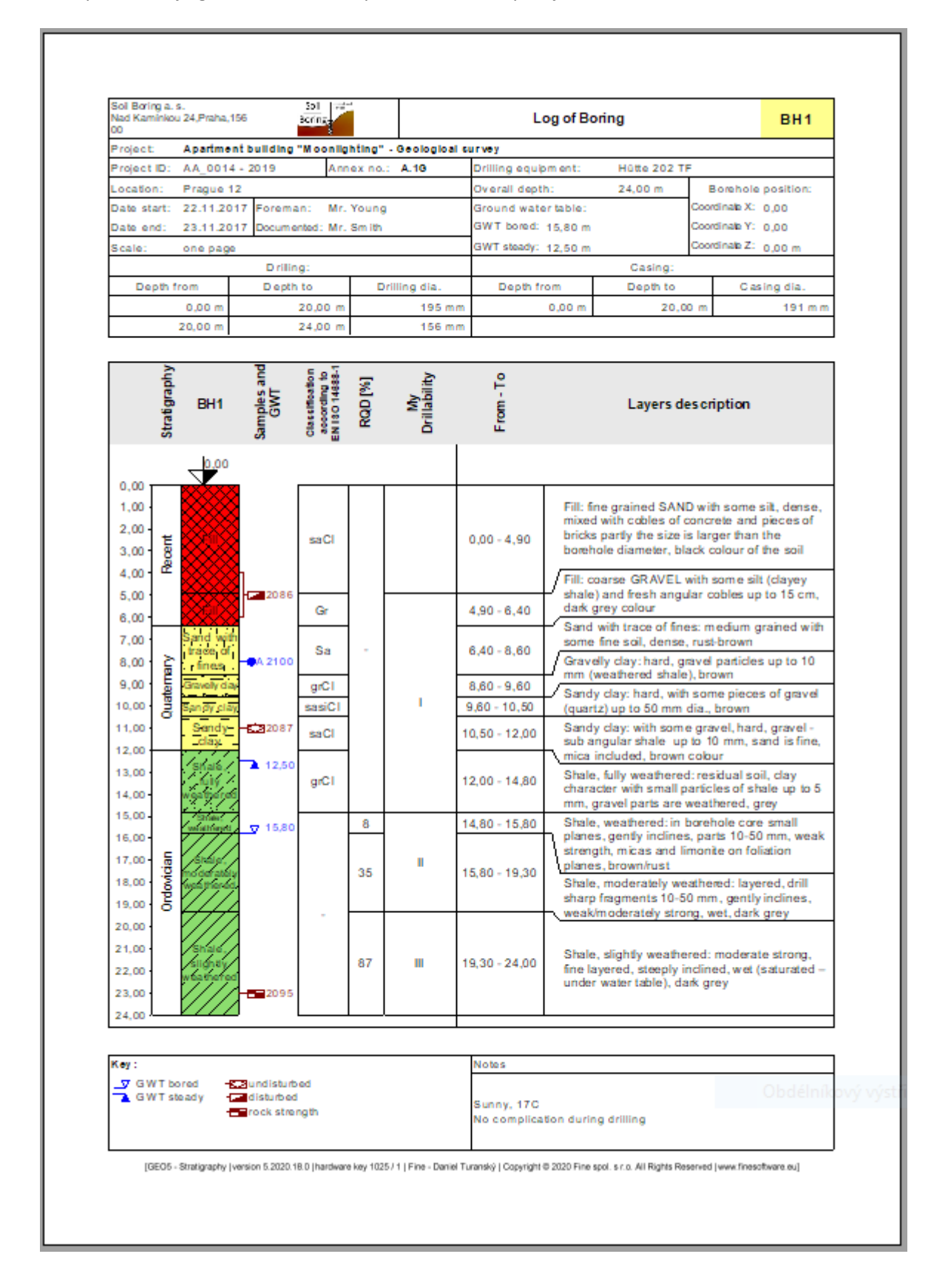

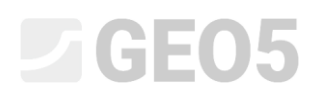

Set predložaka je sad kreiran. U administratoru predložaka možemo postaviti set predložaka kao početno zadan. Bit će zadan u sljedećem novom zadatku.

| 📄 Tem                                                                                 | Template administrator X |               |          |         |                  |  |  |  |  |  |
|---------------------------------------------------------------------------------------|--------------------------|---------------|----------|---------|------------------|--|--|--|--|--|
| No.                                                                                   | Туре                     | Name          | Visible  | Default | 🕂 Add            |  |  |  |  |  |
| 1                                                                                     | Standard                 | CZ - GEOFOND  | ~        | 0       |                  |  |  |  |  |  |
| 2                                                                                     | Standard                 | CZ - GEPRODO  | ✓        | 0       | e <u>E</u> dit   |  |  |  |  |  |
| 3                                                                                     | Standard                 | CZ - HUPO     | ✓        | 0       | × <u>R</u> emove |  |  |  |  |  |
| 4                                                                                     | Standard                 | EN - Standard | ✓        | 0       |                  |  |  |  |  |  |
| 5                                                                                     | Standard                 | PT - Template | ✓        | 0       |                  |  |  |  |  |  |
| 6                                                                                     | Standard                 | RO - Template | ✓        | 0       |                  |  |  |  |  |  |
| 7                                                                                     | Standard                 | US - Template | ~        | 0       |                  |  |  |  |  |  |
| 8                                                                                     | Standard                 | PL - Template | ~        | 0       |                  |  |  |  |  |  |
| 9                                                                                     | Standard                 | CN - Standard | ✓        | 0       |                  |  |  |  |  |  |
| U 1                                                                                   | User                     | EM 44         | <b>~</b> | $\odot$ |                  |  |  |  |  |  |
|                                                                                       |                          |               |          |         |                  |  |  |  |  |  |
|                                                                                       |                          |               |          |         | 🔚 Export         |  |  |  |  |  |
| Column "Default" determines template set for new tasks of the "Stratigraphy" program. |                          |               |          |         |                  |  |  |  |  |  |
| Close + use template set                                                              |                          |               |          |         |                  |  |  |  |  |  |